# **LCOS 10.12** Addendum

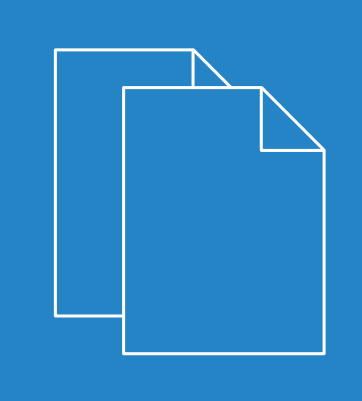

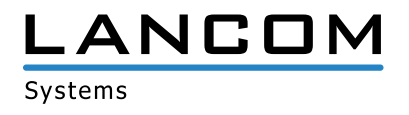

# Contents

| 1 | Addendum to LCOS version 10.12                                              | 5  |
|---|-----------------------------------------------------------------------------|----|
| 2 | WLAN management                                                             | 6  |
|   | 2.1 RADIUS                                                                  | 6  |
|   | 2.1.1 Availability monitoring for external RADIUS servers                   | 6  |
|   | 2.2 Coordinated channel selection for Wireless ePaper                       | 12 |
|   | 2.2.1 Activation and configuration in LANconfig                             | 13 |
|   | 2.2.2 Additions to the Status menu                                          | 14 |
|   | 2.2.3 Additions to the Setup menu                                           | 14 |
| 3 | Wireless LAN — WLAN                                                         | 19 |
|   | 3.1 Selectively allowing inter-station traffic for clients on the same VLAN | 19 |
|   | 3.1.1 Configuration by LANconfig                                            | 19 |
|   | 3.1.2 Additions to the Setup menu                                           | 20 |
|   | 3.2 Starting an environment scan at a configurable time                     | 21 |
|   | 3.2.1 Configuration by LANconfig                                            | 22 |
|   | 3.2.2 Additions to the Setup menu                                           | 24 |
|   | 3.3 Converting data streams from multicast into unicast                     | 29 |
|   | 3.3.1 Configuration by LANconfig                                            |    |
|   | 3.3.2 The CLI 'show' command                                                |    |
|   | 3.3.3 Additions to the Setup menu                                           |    |
| 4 | Routing and WAN connections                                                 |    |
|   | 4.1 OSPF                                                                    |    |
|   | 4.1.1 Setting up OSPF with LANconfig                                        |    |
|   | 4.1.2 Show commands via CLI                                                 | 44 |
|   | 4.1.3 Additions to the Setup menu                                           | 44 |
| 5 | IPv6                                                                        | 69 |
|   | 5.1 Support for SNTP option in the DHCPv6 client                            |    |
|   | 5.1.1 Configuration by LANconfig                                            |    |
|   | 5.1.2 Additions to the Setup menu                                           |    |
|   | 5.2 Support of prefix hint in the DHCPv6 client                             | 70 |
|   | 5.2.1 Configuration by LANconfig                                            | 71 |
|   | 5.2.2 Additions to the Setup menu                                           | 72 |
|   | 5.3 Transmitting the IPv6 LAN prefix with the action table                  | 72 |
|   | 5.4 DHCPv6 options                                                          | 72 |
|   | 5.4.1 Configuration by LANconfig                                            | 73 |
|   | 5.4.2 Additions to the Setup menu                                           | 74 |
| 6 | Virtual Private Networks - VPN                                              |    |
| - | 6.1 Addition to the IKEv2 encryption algorithms                             |    |
|   | 6.1.1 Additions to the Setup menu                                           |    |
|   | 6.2 IKEv2 load balancer                                                     | 80 |
|   |                                                                             |    |

|   | 6.2.1 Instances                                                            | 82  |
|---|----------------------------------------------------------------------------|-----|
|   | 6.2.2 Message profiles                                                     | 83  |
|   | 6.2.3 Show commands via CLI                                                | 85  |
|   | 6.2.4 Trace commands                                                       | 85  |
|   | 6.2.5 Additions to the Setup menu                                          | 85  |
|   | 6.3 Flexible identity comparison for PSK connections                       | 93  |
|   | 6.4 SCEP client logging                                                    | 95  |
|   | 6.4.1 Configuration by LANconfig                                           | 95  |
| 7 | Public Spot                                                                | 97  |
|   | 7.1 Independent user authentication (Smart Ticket)                         | 97  |
|   | 7.1.1 Restricting the allowed country codes when using SmartTicket via SMS | 97  |
|   | 7.1.2 Additions to the Setup menu                                          |     |
| 8 | Configuration                                                              | 100 |
|   | 8.1 Importing files by copy & paste on the CLI                             |     |
|   | 8.2 FirmSafe                                                               |     |
|   | 8.2.1 Toggling the active firmware via console command                     |     |
|   | 8.2.2 Additions to the Firmware menu                                       |     |
| 9 | Voice over IP – VoIP                                                       | 104 |
|   | 9.1 Transmitting phone numbers for VoIP connections                        |     |
|   | 9.1.1 SIP lines                                                            |     |
|   | 9.1.2 Additions to the Setup menu                                          |     |
|   | 9.2 Overlap dialing for devices with Voice Call Manager                    |     |
|   | 9.2.1 Additions to the Setup menu                                          |     |
|   | 9.3 Fallback from an encrypted to an unencrypted VoIP connection           |     |
|   | 9.3.1 Additions to the Setup menu                                          |     |
|   | 9.4 Prohibit control characters on SIP lines                               | 110 |
| 1 | 0 Diagnosis                                                                | 113 |
|   | 10.1 SYSLOG messaging via TCP                                              |     |
|   | 10.1.1 Configuration by LANconfig                                          |     |
|   | 10.1.2 Additions to the Setup menu                                         |     |
|   | 10.2 IPv4/IPv6 traffic accounting                                          | 115 |
|   | 10.2.1 Additions to the Status menu                                        | 115 |
| 1 | 1 Interface bundling with LACP                                             | 116 |
|   | 11.1 Configuring the LACP interfaces                                       |     |
|   | 11.1.1 Additions to the Setup menu                                         |     |
| 1 | 2 LANCOM Content Filter                                                    |     |
|   | 12.1 Unknown traffic via port 443                                          |     |
|   | 12.1.1 Additions to the Setup menu                                         |     |
|   | 12.2 IPv6 support                                                          |     |
|   | 12.2.1 Configuration by LANconfig                                          |     |
|   | 12.2.2 Additions to the Setup menu                                         |     |
| 1 | 3 Other services                                                           |     |
| • | 13.1 Time server for the local network                                     | 130 |
|   |                                                                            |     |

| 13.1.1 Configuration by LANconfig              |     |
|------------------------------------------------|-----|
| 13.1.2 Additions to the Setup menu             | 132 |
| 13.2 Simple Network Management Protocol (SNMP) | 136 |
| 13.2.1 Setting up SNMP with LANconfig          | 136 |
| 13.2.2 Additions to the Setup menu             | 137 |
| 14 Appendix                                    | 139 |
| 14.1 CRON syntax                               | 139 |
|                                                |     |

# 1 Addendum to LCOS version 10.12

This document describes the changes and enhancements in LCOS version 10.12 since the previous version.

# 2.1 RADIUS

### 2.1.1 Availability monitoring for external RADIUS servers

As of LCOS version 10.12, you can use this feature to monitor the availability of a RADIUS server. RADIUS requests are sent at regular intervals to check whether the RADIUS service is functional.

Monitoring can be performed as follows:

- > By sending status server requests (DEFAULT). These are specifically used to check the availability of RADIUS services. However, they are not supported by all RADIUS servers (a positive example is FreeRADIUS).
- > By sending access requests ("dummy requests"). Only use this method if the server does not support status server requests.

You can create supervision profiles under **Setup** > **RADIUS** > **Supervision-Servers** > **Profiles**. These include the method use to monitor the availability test, the interval (in seconds) after which each check is performed, and the attributes to be attached to an access request (there must be at least one user name for the dummy request; status server requests do not require any additional attributes). The DEFAULT profile contains the following:

```
root@LCS_L452_Office:/Setup/RADIUS/Supervision-Servers/Profiles/DEFAULT
> ls -a
[1.3.6.1.4.1.2356.11][2.25.21.1.1][column][7.68.69.70.65.85.76.84]
[ 1] Name INFO: DEFAULT
[ 2] Type VALUE: Status-Server
[ 3] Attributes VALUE:
```

[ 4] Request-Interval VALUE: 60The following is an example profile for the use of access requests:

```
root@LCS_L452_Office:/Setup/RADIUS/Supervision-Servers/Profiles/DUMMY
> ls -a
[1.3.6.1.4.1.2356.11][2.25.21.1.1][column][5.68.85.77.77.89]
[ 1] Name INFO: DUMMY
[ 2] Type VALUE: Dummy-Request
[ 3] Attributes VALUE: User-name=dummyuser
[ 4] Request-Interval VALUE: 60
```

Here you see that the user name has been set as an attribute. Make sure you the user name is not known to the RADIUS server: This prevents a regular logon to the RADIUS server. The "pseudo-login" attempts by the monitoring system are taken to be failed logins.

You can now reference a profile contained in this table. This is possible for the RADIUS server used for 802.1X. The following is an example entry in the appropriate table:

```
root@LCS_L452_Office:/Setup/IEEE802.1x/RADIUS-Server/FREERADIUS
> 1s -a
[1.3.6.1.4.1.2356.11][2.30.3.1][column][10.70.82.69.69.82.65.68.73.85.83]
                     INFO:
[ 1] Name
                                 FREERADIUS
                   VALUE:
 8] Host-Name
                                 192.168.1.2
Γ
                                 1812
  3] Port
                     VALUE:
Γ
  4] Secret
                     VALUE:
                                  *
Γ
[ 6] Loopback-Addr. VALUE:
```

| [ | 7]  | Protocol         | VALUE: | RADIUS  |
|---|-----|------------------|--------|---------|
| [ | 9]  | Attribute-Values | VALUE: |         |
| [ | 10] | SupProfile       | VALUE: | DEFAULT |
| [ | 5]  | Backup           | VALUE: |         |

The RADIUS server specified here is monitored using the supervision profile "DEFAULT". If an entry for "Sup.-Profile" does not match with a supervision profile, the DEFAULT profile is used automatically. If "Sup.-Profile" is empty, no monitoring is performed.

The monitored RADIUS servers and their status can be viewed in the following table:

The statistic table is also available under the following path: **Status** > **SLA-Monitor** > **RADIUS** > **Servers**.

### Availability monitoring profiles in LANconfig

Navigate to Wireless LAN > 802.1X > RADIUS server availability monitoring.

| New Configuration for LANCOM LN-1700                                                                                                    |                                                                                                    |  |  |  |  |
|----------------------------------------------------------------------------------------------------|----------------------------------------------------------------------------------------------------|--|--|--|--|
| New Configuration of DAttConv Exercises         Image: Configuration         Image: Configuration         Image: Configur | Interface settings Specify login settings for each local area network interface. Interfaces Authentication via RADIUS You can manage the authentication of the wireless LAN networks in a central RADIUS server (name is DEFAUL ). In addition, you can define your own RADIUS server can be specified. RADIUS server availability monitoring Define your profiles for RADIUS server availability monitoring here. Availability monitoring profiles |  |  |  |  |
| LANCOM<br>Systems                                                                                                    | OK Cancel                                                                                                    |  |  |  |  |

The table Availability monitoring profiles provides the following configuration options:

| Availability monitoring profiles - New Entry |                |         |  |  |  |  |
|----------------------------------------------|----------------|---------|--|--|--|--|
| Name:                                        |                |         |  |  |  |  |
| Monitoring packet type:                      | Access-Request | •       |  |  |  |  |
| Attribute values:                            |                |         |  |  |  |  |
| Monitoring interval:                         | 60             | seconds |  |  |  |  |
|                                              |                |         |  |  |  |  |
|                                              | OK             | Cancel  |  |  |  |  |

#### Name

Contains the name of the availability monitoring profile.

#### Monitoring packet type

Your choices are as follows:

#### Access request (default)

Only use this type if the server does not support status server requests.

#### Status server

This type is specifically for the availability monitoring of RADIUS services, but it is not supported by all RADIUS servers.

#### Attribute values

An attribute is only required for access requests. It is not required for status server requests.

#### **Monitoring Interval**

The monitoring interval in seconds (default: 60)

| Availability monitoring profiles |          |                        |                     |                     |        |  |
|----------------------------------|----------|------------------------|---------------------|---------------------|--------|--|
| Γ                                | Name     | Monitoring packet type | Attribute values    | Monitoring interval | ОК     |  |
|                                  | DEFAULT  | Access-Request         | User-Name=dummyuser | 60 seconds          | Cancel |  |
|                                  |          |                        |                     |                     |        |  |
|                                  |          |                        |                     |                     |        |  |
|                                  | R Quickl | Finder                 | Add                 | Edit Copy Remove    |        |  |

The new availability monitoring profile (in this case: DEFAULT) is now also available for use in the RADIUS server table:

| RADIUS servers - New Entr                                                                                                    | у                 | ? X    |  |  |  |
|----------------------------------------------------------------------------------------------------|-------------------|--------|--|--|--|
| Name:                                                                                                    |                   |        |  |  |  |
| Server address:                                                                                                    |                   |        |  |  |  |
| Server port:                                                                                                    | 1.812             |        |  |  |  |
| Attribute values:                                                                                                    |                   |        |  |  |  |
| Secret:                                                                                                    |                   | Show   |  |  |  |
|                                                                                                    | Generate password |        |  |  |  |
| Monitoring profile:                                                                                                    |                   | Select |  |  |  |
| Backup server:                                                                                                    | DEFAULT           | Select |  |  |  |
| The device determines the correct source IP address for the destination network automatically. If a certain source IP address should be used, insert it here symbolically or directly. Source address (opt.): |                   |        |  |  |  |
| OK Cancel                                                                                                    |                   |        |  |  |  |

### Additions to the Status menu

#### Servers

This entry contains the status values for Servers.

#### SNMP ID:

1.36.2.1

#### Telnet path:

Status > SLA-Monitor > RADIUS

#### **Possible values:**

#### 0

Unknown

The status of the server is not known either because no request has been sent to it or because no valid response has been received.

#### 1

### Up

The server responded to a request with a valid RADIUS response and is therefore assumed to be operational.

#### 2

DNS error

The device cannot resolve the name of the DNS server.

3

#### Authenticator mismatch

The device received a response from the server, but with a faulty authentication. This indicates a shared-secret mismatch. Note that this status can only occur if, for test purposes, access requests are sent to the server immediately following this type of a mismatch. This is because status server packets contain a message authenticator attribute and are dropped silently in the event of a mismatch. Despite

this, a shared-secret mismatch does not indicate that the server is temporarily unavailable; it rather indicates a permanent mis-configuration.

#### 4

Host unreachable

The server is not accessible via IP.

5

Port unreachable

The server is accessible via IP, but no RADIUS server is using the specified port.

6

Timeout

It is not possible to route the server's IP address.

#### Additions to the Setup menu

#### Availability monitoring

In this directory you configure the availability monitoring. Monitoring is performed by sending status server requests or access requests.

#### SNMP ID:

2.25.21

#### Telnet path:

Setup > RADIUS

#### Profiles

Here you create monitoring profiles for the availability of RADIUS servers.

#### SNMP ID:

2.25.21.1

#### Telnet path:

Setup > RADIUS > Supervision-Servers

#### Name

Enter the name of the availability monitoring profile here.

#### SNMP ID:

2.25.21.1.1

#### Telnet path:

Setup > RADIUS > Supervision-Servers > Profiles

#### **Possible values:**

```
Characters from [A-Z][a-z][0-9]#@{|}~!$%&'()*+-,/:;<=>?[\]^_. `
```

#### Default:

DEFAULT

### Туре

Here, you specify whether status server or access requests are sent to the RADIUS server for the purpose of availability monitoring.

#### SNMP ID:

2.25.21.1.2

**Telnet path:** 

Setup > RADIUS > Supervision-Servers > Profiles

**Possible values:** 

Access request Status server

#### Default:

Access request

#### Attributes

If availability monitoring is performed with access requests, you can specify the attributes of the access request here by means of a comma-separated list in the format **Attribute1=value1,Attribute2=value2, etc.**. Accessibility checks by means of an access request require at least the specification of the attribute "User-Name", e.g. **User-Name=dummyuser**.

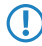

Status server requests do not require any attributes.

#### SNMP ID:

2.25.21.1.3

#### Telnet path:

Setup > RADIUS > Supervision-Servers > Profiles

#### **Possible values:**

```
Characters from [A-Z][a-z][0-9]#@{|}~!$%&'()*+-,/:;<=>?[\]^_. `
```

#### Default:

empty

### **Request interval**

Here you define the interval in seconds used by the RADIUS server to check the availability.

SNMP ID: 2.25.21.1.4 Telnet path: Setup > RADIUS > Supervision-Servers > Profiles Possible values: [0-9] Default: 60

# 2.2 Coordinated channel selection for Wireless ePaper

As of LCOS version 10.12, the Wireless ePaper feature offers coordinated channel selection.

This is particularly useful if you operate multiple Wireless ePaper access points at a site.

Each AP requires its own ePaper channel, so collisions or multiple assignments need to be avoided.

For this reason, ePaper APs automatically discover neighboring ePaper APs within a broadcast domain by means of a TCP-based protocol that is transmitted in a multicast group. One of these APs is automatically set as the master AP. The remaining APs become slave APs. If the master AP fails, one of the slave APs is automatically designated as the new master AP.

Each slave AP regularly sends an assessment of its current ePaper channel to the master AP. Based on the assessments from all the slaves, the master decides whether or not a slave needs to change channel.

Each ePaper AP assesses all of the ePaper channels. This takes into account the locally used WLAN channel (which the ePaper channel should not overlap) and whether the ePaper channel is a preferred channel.

Preferred channels are: 3, 5, 8, 9 and 10.

Based on the channel assessments received, the ePaper channels are optimized as follows:

The master AP selects the best of the free channels and assigns it to the ePaper AP with the lowest ePaper AP ID (the master also assigns a channel to itself). This is performed successively for all of the ePaper APs.

() Channels are only switched if the evaluation of the competing channel is better by a certain, configurable threshold. This avoids unnecessary channel changes.

If the network contains one or more ePaper APs with a statically assigned ePaper channel, the master can still perform a coordinated channel selection. If this is enabled on an AP with a static channel, the master performing the channel allocation will consider this channel to be already assigned and will not assign it to any other AP.

The status menu of the Wireless ePaper feature has been supplemented with a peer table. This lists the APs involved in channel coordination.

The peer table contains the ePaper AP ID, the role of the AP (slave or master), the channel assessment, and the assigned ePaper channel.

The channel assessment is shown as a list of the ePaper channels 0 to 10 followed by the assessment value. The value range is 0 to 255, a higher value being a better rating.

```
root@LN-830E PM:/Status/Wireless-ePaper

> ls -a Channel-Coordination/Peer-Table/

ID State IP-Address Rtg-Tag Connected Assessment Assignment

66122 SLAVE 172.16.26.7 1 Yes 0:108|1:096|2:073|3:196

66123 MASTER 172.16.26.6 1 No 3

66124 SLAVE 172.16.26.8 1 Yes 0:127|1:127|2:127:3:255
```

# 2.2.1 Activation and configuration in LANconfig

You activate and configure the feature under **Wireless ePaper** > **General**.

| New Configuration for LANCOM LI                                                                                                    | N-830E Wireless                                                                                                    |                                                                                                    | ? ×                                                                                                    |
|----------------------------------------------------------------------------------------------------|----------------------------------------------------------------------------------------------------|----------------------------------------------------------------------------------------------------|----------------------------------------------------------------------------------------------------|
| Configuration<br>Management<br>Cocation Based Services<br>Wireless LAN<br>Wireless Paper<br>General<br>Communication<br>Interfaces<br>Communication<br>IPv4<br>IPv6<br>IP Router<br>Routing protocols<br>Firewall/QoS<br>Certificates<br>Corficates<br>Corficates<br>Corficates<br>Configuration<br>Reveal<br>Firewall/QoS<br>Certificates<br>Configuration<br>Reveal<br>NetBIOS<br>Public-Spot<br>RADIUS<br>Deast-Cost-Router | Radio module operation mode:<br>Channel selection<br>Channel:<br>Depending on the used Wireles<br>up to 30 minutes (applies for cha-<br>channels 0, 1, 2, 4, 6, 7).<br>Using coordinated Wireless ePa<br>automatically select the optimal<br>multiple use of channels.<br>I Coordinated Wireless ePape<br>Network name: | Managed by WLC   Automatic selection  s ePaper radio channel, the conne annels 3, 5, 8, 9, 10) and up to 120  sper channel selection access poin channel for Wireless ePaper comm r channel selection enabled INTRANET | ction to the server may take<br>minutes (applies for<br>ts in local area networks<br>unications avoiding the<br>Select |
| Systems                                                                                                    |                                                                                                    |                                                                                                    | OK Cancel                                                                                                    |

1. Activate the coordinated channel selection using the check box **Coordinated Wireless ePaper channel selection enabled**.

If coordinated channel selection is not activated, the parameter **Network name** is grayed out.

- 2. Select the network to be used for the access points to communicate with one another from the **Network name** selection list.
- 3. Confirm your settings by clicking the **OK** button.

# 2.2.2 Additions to the Status menu

### **Channel coordination**

This menu contains the settings for the coordinated channel assignment.

#### SNMP ID:

1.88.9

Telnet path:

Status > Wireless-ePaper

# 2.2.3 Additions to the Setup menu

# **Channel coordination**

Prevents collisions on ePaper channels due to APs within range of each other.

#### SNMP ID:

2.88.4

Telnet path:

Setup > Wireless-ePaper

#### Operating

The coordinated channel selection is activated or deactivated here.

#### SNMP ID:

2.88.4.1

#### Telnet path:

Setup > Wireless-ePaper > Channel-Coordination

#### Possible values:

0 No 1 Yes

#### Default:

1

#### Network

Here you specify the network that the access points are to use to communicate with each other.

#### SNMP ID:

2.88.4.2

#### Telnet path:

Setup > Wireless-ePaper > Channel-Coordination

#### **Possible values:**

16 characters from the following character set  $[A-Z \quad 0-9 \\ @\{|\} \sim ! $\' () # +-, / : ; ? []^_. &<=>]$ 

#### Announce address

Set the announce address here.

#### SNMP ID:

2.88.4.3

Telnet path:

Setup > Wireless-ePaper > Channel-Coordination

#### **Possible values:**

39 characters from the following character set: [0-9 A-F a-f :.]

#### Announce port

Set the announce port here.

#### SNMP ID:

2.88.4.4

#### Telnet path:

Setup > Wireless-ePaper > Channel-Coordination

#### **Possible values:**

5 characters from the following character set: [0-9]

#### Announce interval

Set the announce interval here.

#### SNMP ID:

2.88.4.5

#### Telnet path:

Setup > Wireless-ePaper > Channel-Coordination

#### **Possible values:**

10 characters from the following character set: [0-9]

#### Announce timeout factor

Set the announce timeout factor here.

#### SNMP ID:

2.88.4.6

#### Telnet path:

Setup > Wireless-ePaper > Channel-Coordination

#### Possible values:

5 characters from the following character set: [0-9]

#### Announce timeout interval

Set the announce timeout interval here.

#### SNMP ID:

2.88.4.7

#### Telnet path:

Setup > Wireless-ePaper > Channel-Coordination

#### **Possible values:**

10 characters from the following character set: [0-9]

#### Announce master backoff interval

Set the announce master backoff interval here.

#### SNMP ID:

2.88.4.8

#### Telnet path:

#### Setup > Wireless-ePaper > Channel-Coordination

#### **Possible values:**

3 characters from the following character set: [0-9]

#### **Coordination port**

Set the coordination port here.

#### SNMP ID:

2.88.4.9

#### Telnet path:

#### Setup > Wireless-ePaper > Channel-Coordination

#### **Possible values:**

5 characters from the following character set: [0-9]

#### Coordination keep-alive interval

Here you set the coordination keep-alive interval.

#### SNMP ID:

2.88.4.10

#### Telnet path:

Setup > Wireless-ePaper > Channel-Coordination

#### **Possible values:**

10 characters from the following character set: [0-9]

#### **Coordination reconnect interval**

Here you set the coordination reconnect interval.

#### SNMP ID:

2.88.4.11

#### Telnet path:

Setup > Wireless-ePaper > Channel-Coordination

#### **Possible values:**

10 characters from the following character set: [0-9]

#### Assignment switch threshold

Here you set the assignment switch threshold.

#### SNMP ID:

2.88.4.12

#### **Telnet path:**

Setup > Wireless-ePaper > Channel-Coordination

#### **Possible values:**

3 characters from the following character set: [0-9]

#### **Distance weighting**

Here you set the weighting of WLAN distance.

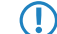

A higher value means a better weighting.

#### SNMP ID:

2.88.4.13

#### Telnet path:

Setup > Wireless-ePaper > Channel-Coordination

#### **Possible values:**

0 ... 255

#### **Channel weighting**

Here you set the weighting of a preferred channel.

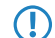

A higher value means a better weighting.

#### SNMP ID:

2.88.4.14

#### Telnet path:

Setup > Wireless-ePaper > Channel-Coordination

#### **Possible values:**

0 ... 255

# 3 Wireless LAN – WLAN

# 3.1 Selectively allowing inter-station traffic for clients on the same VLAN

As of LCOS version 10.12 this feature allows you to map a "collective VLAN" where WLAN clients are unable to communicate with one another. Communication is only possible between WLAN client and AP (hotspot scenario). Outside of this collective VLAN, communication between the clients can be permitted. This works perfectly transparently within a common SSID where the clients are assigned to different VLANs.

# 3.1.1 Configuration by LANconfig

Navigate to **Wireless LAN** > **Security**.

| New Configuration for LANCOM 1780EW-4G+                                                                                                    |                                                                                                    |  |  |  |  |
|----------------------------------------------------------------------------------------------------|----------------------------------------------------------------------------------------------------|--|--|--|--|
| <ul> <li>New Configuration for Direction 1.</li> <li>Management</li> <li>General</li> <li>Rollout Agent</li> <li>Admin</li> <li>Authentication</li> <li>LMC</li> <li>Costs</li> <li>Budget</li> <li>Location</li> <li>Advanced</li> <li>CWMP/TR-069</li> <li>Location Based Services</li> <li>Wireless LAN</li> <li>General</li> <li>Security</li> <li>Stations</li> <li>Encryption</li> <li>802.1X</li> <li>802.11u</li> <li>WLC</li> <li>AutoWDS</li> <li>Trace</li> <li>WLC</li> <li>AutoWDS</li> <li>Trace</li> <li>Communication</li> <li>Interfaces</li> <li>Communication</li> <li>IPv4</li> <li>IPv6</li> <li>IP Router</li> <li>Kenvall/Qos</li> </ul> | General settings   Traffic between different SSIDs:   Monitor stations to detect inactive ones   Mobile stations can roam between the access points in the local network   Stations idle-timeout:   900   seconds   IAPP network:   © Select   Determine here for which combinations of SSIDs and VLAN IDs no traffic between stations should be allowed.    Isolated SSID/VLAN IDs Filter protocols The protocol filters can be used to control the transfer, drop or redirect specific protocols between LAN, wireless LAN and Point-to-Point links.    Wireless IDS With the Wireless Intusion Detection System (Wireless IDS) you can identify specific attacks on your wireless LAN infrastructure.    Wireless-IDS settings Set the limits and time intervals of the several alarm functions of the Wireless-IDS. These values control when the Wireless-IDS alters are generated. |  |  |  |  |
| Systems                                                                                                    | OK Cancel                                                                                                    |  |  |  |  |

Add a new entry to the menu Isolated SSID / VLAN IDs:

| Isolated SSID/VLAN IDs - New Entry |                |  |  |  |
|------------------------------------|----------------|--|--|--|
| Interface:                         | WLAN network 1 |  |  |  |
| VLAN ID:                           | 0              |  |  |  |
|                                    | OK Cancel      |  |  |  |

3 Wireless LAN - WLAN

Here you specify the combinations of SSIDs and VLANs between which the traffic between clients is prohibited. This table functions as a blacklist because, generally speaking, we define just a few VLANs where the communication is forbidden, but several where it is allowed.

This mechanism also works when the clients are associated with different APs (although care should be taken to ensure that the table configurations match). A prerequisite for this is that the APs are able to communicate via IAPP.

The table contains the following parameters:

#### Interface

The list of available WLAN networks.

#### VLAN-ID

The identification number of the VLAN.

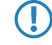

The menu item **Traffic between different SSIDs** must be set to **Allow** in order for this feature to manage the restrictions.

# 3.1.2 Additions to the Setup menu

### VLAN no interstation traffic

This table contains combinations of SSIDs and VLANs for which data exchange between clients should be prohibited.

#### SNMP ID:

2.12.71

#### Telnet path:

Setup > WLAN

#### Network

From the list of available SSIDs, select the network for which data exchange between clients should be prohibited.

#### SNMP ID:

2.12.71.1

#### Telnet path:

Setup > WLAN > VLAN-No-Interstation-Traffic

#### VLAN-ID

Here you specify the VLAN ID for which data exchange between clients should be prohibited.

#### SNMP ID:

2.12.71.2

Telnet path: Setup > WLAN > VLAN-No-Interstation-Traffic Possible values: 1 ... 4094 Default: 0

# 3.2 Starting an environment scan at a configurable time

Your WLAN's environment can be regularly searched for rogue APs.

As of LCOS version 10.12, you can configure the times of the automatic environment scan for rogue APs.

Environment scans should be performed at times that minimize interference to normal operations.

This feature allows you to perform the scan of the configured frequency band each day at a predefined time.

In this case, scan refers to:

- > Active scanning using probe requests.
- > Passive scanning for beacons.

It is not always possible to use active scanning, for example where a 5-GHz channel is not DFS-free. No transmissions are permitted in this case.

The configuration is performed from the command console, shown here with default values as an example:

```
root@LN-1700Esc:/Setup/Interfaces/WLAN/Environment-Scan
> ls -a
```

| [1.3.6.1.4.1.2356.11][2.23.20.27]      |                  |             |               |                     |  |  |  |
|----------------------------------------|------------------|-------------|---------------|---------------------|--|--|--|
| Ifc<br>[1]                             | Operating<br>[2] | Hour<br>[3] | Minute<br>[4] | Channel-List<br>[5] |  |  |  |
| ====================================== | =<br>No<br>No    | 3<br>3      | 0<br>0        |                     |  |  |  |

"Hour" and "Minute" are used to set the time at which the daily environment scan is performed. These fields also permit the use of the CRON syntax. The channel list can be used to limit the channels to be scanned (as a comma-separated list). If this list is left empty, all of the channels of the frequency band operating on the module are scanned.

During the scan, the WLAN module spends about three seconds on each channel. The next channel is then scanned. Once all of the configured channels have been scanned, the module returns to normal operating mode.

During the scan the module is not capable of regular WLAN operations, in contrast, for example, to the background scan. However, only one of the two modules can perform an environment scan at any one time, and the other module operates normally.

In addition to the time-controlled activation of the environment scan, it can also be activated permanently. For this purpose, the WLAN module can be switched to the operating mode "Scanner" (see operation mode 7):

root@LN-1700Esc:/Setup/Interfaces/WLAN/Operational
> 1

| Ifc    | Operating | Operation-Mode | Link-LED-Function | Broken-Link-Detection |
|--------|-----------|----------------|-------------------|-----------------------|
| WLAN-1 | Yes       | Scanner        | Normal            | No                    |
| WLAN-2 | Yes       | managed-AP     | Normal            | No                    |

3 Wireless LAN - WLAN

This performs the environment scan as described above: After scanning the configured channels, the scan does not terminate but it starts again from the beginning.

This operating mode allows the use of an AP as a full-time "scanner" AP.

The result of the environment scan can be found in the table **Status** > **WLAN** > **Environment-Scan-Results**.

# 3.2.1 Configuration by LANconfig

Navigate to Wireless LAN > General > Extended settings.

| New Configuration for LANCOM LN-1700                                                                                                    |                                                                                                    |                                                                                                    |  |  |  |
|----------------------------------------------------------------------------------------------------|----------------------------------------------------------------------------------------------------|----------------------------------------------------------------------------------------------------|--|--|--|
| <ul> <li>New Configuration for LANCOM LN-</li> <li>QuickFinder</li> <li>Configuration</li> <li>Management</li> <li>General</li> <li>Rollout Agent</li> <li>Admin</li> <li>Authentication</li> <li>LMC</li> <li>Costs</li> <li>Budget</li> <li>Advanced</li> <li>Location Based Services</li> <li>Wireless LAN</li> <li>General</li> <li>Band Steering</li> <li>Security</li> <li>Stations</li> <li>Encryption</li> <li>802.1X</li> <li>802.11u</li> <li>WLC</li> <li>AutoWDS</li> <li>Trace</li> <li>Interfaces</li> </ul> | 1700 General This is where you can program common settings f Country: ARP handling Indoor only mode activated Email address for WLAN events: Interfaces This is where you can program physical and logic Physical WLAN settings Point to-Point This is where you can program wireless point to p Common point to-point settings Extended settings The following physical wireless and logical LAN set Expert WLAN settings Blink mode | for all wireless LAN interfaces.          Germany         tal (MultiSSID) wireless LAN settings.         Logical WLAN settings         oint settings (P2P).         Point-to-Point partners         Point-to-Point transmission rates         ettings generally do not need to be changed.         WLAN transmission rates |  |  |  |
|                                                                                                    | Extended settings The following physical wireless and logical LAN set Expert WLAN settings Blink mode                                                                                                    | ettings generally do not need to be changed.<br>WLAN transmission rates                                                                                                    |  |  |  |
| Systems                                                                                                    |                                                                                                    | OK Cancel                                                                                                    |  |  |  |

The parameters for the environment scan are set in the table **Expert WLAN settings** on the tab **Environment scan**.

| Expert WLAN settings - WLAN interface 1 |                      |         |                         |               |            |
|-----------------------------------------|----------------------|---------|-------------------------|---------------|------------|
| Beaconing                               | Environment scan     | Roaming | Backup transmission pow | ver reduction | Blink mode |
| Enviror                                 | nment scan activated |         |                         |               |            |
| hours:                                  |                      | 3       |                         | Select        |            |
| minutes:                                |                      | 0       |                         | Select        |            |
| Frequency                               | band:                | 2.4 G   | iHz 🔹                   |               |            |
| 5 GHz Sub                               | -bands:              | 1+2+    | 3 🔹                     |               |            |
| Channel lis                             | t 2,4 GHz:           |         |                         | Select        |            |
| Channel lis                             | t 5 GHz:             |         |                         | Select        |            |
|                                         |                      |         |                         |               |            |
|                                         |                      |         |                         |               |            |
|                                         |                      |         |                         |               |            |
|                                         |                      |         |                         |               |            |
|                                         |                      |         |                         |               |            |
|                                         |                      |         |                         |               |            |
|                                         |                      |         |                         |               |            |
|                                         |                      |         |                         |               |            |
|                                         |                      |         |                         | ОК            | Cancel     |

#### **Environment scan activated**

Activates/deactivates the environment scan.

The following parameters are grayed out if the environment scan is disabled.

#### Hours

Contains the hour value of the time for the environment scan.

#### Minutes

Contains the minute value of the time for the environment scan.

#### **Frequency band**

Contains the frequency bands for the environment scan.

Possible values:

#### 2.4 GHz

Scans the 2.4-GHz frequency band.

#### 5 GHz

Scans the 5-GHz frequency band.

#### 2.4/5 GHz

Scans the 2.4-GHz and 5-GHz frequency bands.

#### 5-GHz subbands

Contains the subbands of the 5-GHz frequency band.

Possible values:

3 Wireless LAN - WLAN

1 2 3 1+2 1+3 2+3 1+2+3

#### Channel list 2.4 GHz

Specifies the 2.4-GHz channels for the environment scan.

If you make no entries here, the environmental scan is performed for all channels of the 2.4-GHz frequency band.

Possible values (multiple selection allowed):

1 to 13

In steps of 1.

#### Channel list 5GHz

Specifies the 5-GHz channels for the environment scan.

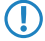

If you make no entries here, the environmental scan is performed for all channels of the 5-GHz frequency band.

Possible values (multiple selection allowed):

#### 36 to 64

In steps of 4.

#### 100 to 140

In steps of 4.

# 3.2.2 Additions to the Setup menu

#### Starting an environment scan at a configurable time

This table is used to specify the daily time when the frequency band of the corresponding interface is scanned for rogue APs. It is also possible to use the *CRON syntax* for this. The search relies on active scanning with probe requests as well as passive scanning for beacons.

It is not always possible to use active scanning, for example where a 5-GHz channel is not DFS-free.

SNMP ID:

2.23.20.27

Telnet path:

Setup > Interfaces > WLAN

#### lfc

This table contains the available WLAN interfaces.

#### SNMP ID:

2.23.20.27.1

#### Telnet path:

Setup > Interfaces > WLAN > Environment-Scan

**Possible values:** 

1 WLAN-1 2 WLAN-2

#### Yes

Enables/disables the environment scan.

#### SNMP ID:

2.23.20.27.2

#### Telnet path:

0

1

Setup > Interfaces > WLAN > Environment-Scan

#### **Possible values:**

Not active Active

#### Default:

0

#### Hours

Set the hours value for the time of the environment scan here.

#### SNMP ID:

2.23.20.27.6

#### Telnet path:

Setup > Interfaces > WLAN > Environment-Scan

3 Wireless LAN - WLAN

#### **Possible values:**

0 ... 23

### Default:

3

#### Minutes

Set the minutes value for the time of the environment scan here.

#### SNMP ID:

2.23.20.27.7

#### Telnet path:

Setup > Interfaces > WLAN > Environment-Scan

**Possible values:** 

0 ... 59

#### Default:

0

#### **Frequency band**

Here you set the radio band for which your WLAN module performs an environment scan.

#### SNMP ID:

2.23.20.27.8

#### Telnet path:

Setup > Interfaces > WLAN > Environment-Scan

#### **Possible values:**

#### 2.4 GHz

Scans the 2.4-GHz frequency band.

#### 5 GHz

Scans the 5-GHz frequency band.

#### 2.4/5 GHz

Scans the 2.4-GHz and 5-GHz frequency bands.

#### Default:

2.4 GHz

#### Subbands-5GHz

Here you configure the subbands of your 5-GHz frequency band.

#### SNMP ID:

2.23.20.27.9

#### Telnet path:

Setup > Interfaces > WLAN > Environment-Scan

**Possible values:** 

1+2+3 1+2 1+3 2+3 1 2 3

#### Default:

1+2+3

#### Channel-List-2.4 GHz

Here you can limit the 2.4-GHz channels that are subject to the environment scan.

If you make no entries here, the environmental scan is performed for all channels of the 2.4-GHz frequency band.

#### SNMP ID:

2.23.20.27.10

#### **Telnet path:**

Setup > Interfaces > WLAN > Environment-Scan

#### **Possible values:**

#### empty

The environment scan is performed for all channels in the 2.4-GHz frequency band.

1

The environment scan is performed for channel 1 in the 2.4-GHz frequency band.

2

The environment scan is performed for channel 2 in the 2.4-GHz frequency band.

3

The environment scan is performed for channel 3 in the 2.4-GHz frequency band.

4

The environment scan is performed for channel 4 in the 2.4-GHz frequency band.

5

The environment scan is performed for channel 5 in the 2.4-GHz frequency band.

3 Wireless LAN – WLAN

| 6  |                                                                                 |
|----|---------------------------------------------------------------------------------|
| -  | The environment scan is performed for channel 6 in the 2.4-GHz frequency band.  |
| /  | The environment scan is performed for channel 7 in the 2.4-GHz frequency band.  |
| 8  |                                                                                 |
| 0  | The environment scan is performed for channel 8 in the 2.4-GHz frequency band.  |
| 9  | The environment scan is performed for channel 9 in the 2.4-GHz frequency band.  |
| 10 |                                                                                 |
| 11 | The environment scan is performed for channel 10 in the 2.4-GHz frequency band. |
|    | The environment scan is performed for channel 11 in the 2.4-GHz frequency band. |
| 12 |                                                                                 |
| 13 | The environment scan is performed for channel 12 in the 2.4-GHz frequency band. |
|    | The environment scan is performed for channel 13 in the 2.4-GHz frequency band. |

#### Channel-List-5 GHz

Here you can limit the 5-GHz channels that are subject to the environment scan.

If you make no entries here, the environmental scan is performed for all channels of the 5-GHz frequency band.

#### SNMP ID:

2.23.20.27.11

#### Telnet path:

Setup > Interfaces > WLAN > Environment-Scan

#### **Possible values:**

| етр | ty                                                                              |
|-----|---------------------------------------------------------------------------------|
|     | The environment scan is performed for all channels in the 5-GHz frequency band. |
| 36  |                                                                                 |
|     | The environment scan is performed for channel 36 in the 5-GHz frequency band.   |
| 40  |                                                                                 |
|     | The environment scan is performed for channel 40 in the 5-GHz frequency band.   |
| 44  |                                                                                 |
| ••  | The environment scan is performed for channel 44 in the 5-GHz frequency band    |
| 48  |                                                                                 |
| 10  | The environment scan is performed for channel 48 in the 5-GHz frequency hand    |
| 52  | The environment sear is performed for channel to in the 5 GHz nequency band.    |
| 52  | The environment scan is performed for channel 52 in the 5-GHz frequency hand    |
| 56  | The environment sear is performed for channel 52 in the 5 GHz nequency band.    |
| 50  | The environment scan is performed for channel 56 in the 5-GHz frequency hand    |
| 60  | The environment scar is performed for channel 50 in the 5 GHz nequency band.    |
| 00  |                                                                                 |

The environment scan is performed for channel 60 in the 5-GHz frequency band.

| The environment scan is performed for channel 64 in the 5-GHz frequency band.   |
|---------------------------------------------------------------------------------|
| 0                                                                               |
| The environment scan is performed for channel 100 in the 5-GHz frequency band.  |
| 4                                                                               |
| The environment scan is performed for channel 104 in the 5-GHz frequency band.  |
| 8                                                                               |
| The environment scan is performed for channel 108 in the 5-GHz frequency band.  |
|                                                                                 |
| The environment scan is performed for channel 112 in the 5-GHz frequency band.  |
|                                                                                 |
| The environment scan is performed for channel 116 in the 5-GHz frequency band.  |
|                                                                                 |
| The environment scan is performed for channel 120 in the S-GHZ frequency band.  |
| 4 The environment scan is performed for shapped 134 in the E-CUI frequency hand |
| o                                                                               |
| • The environment scan is performed for shapped 139 in the 5 CH2 frequency hand |
| ne environment scan is performed for channel 126 in the 5-on2 frequency band.   |
| The environment scan is performed for channel 132 in the 5-GHz frequency hand   |
| 6                                                                               |
| The environment scan is performed for channel 136 in the 5-GHz frequency band   |
| 0                                                                               |
| The environment scan is performed for channel 140 in the 5-GHz frequency band.  |
|                                                                                 |

# 3.3 Converting data streams from multicast into unicast

As of LCOS version 10.12, you can convert multicast data streams to unicast data streams.

The ability to automatically convert multicast to unicast data streams allows multiple WLAN clients to smoothly stream high-resolution video applications. For applications such as IPTV services, you benefit from better performance and a marked improvement in quality.

After activation of the feature, multicast data streams intended for transmission over WLAN interfaces are converted on the MAC layer or WLAN layer into individual unicast data streams for each client. Although the packets are identical for each client, the fact that they are now part of a unicast means that they can be transmitted at the highest possible data rate supported by the respective client. Even though the packets are now duplicated, in most scenarios the much faster transmission means that significantly less airtime is consumed, which benefits the other transmissions.

In order for this feature to work, it is necessary to enable IGMP snooping on the device and to configure it correctly. The device uses IGMP snooping to determine which client should receive which multicast stream. This ensures that the appropriate target clients or addresses are available for the multicast conversion.

3 Wireless LAN – WLAN

# 3.3.1 Configuration by LANconfig

The new feature is to be found under Wireless LAN > General > Interfaces > Logical WLAN settings

| 🖻 Logical WLAN settings - WLAN interface 1 - Network 1 |                    |           |  |  |  |
|--------------------------------------------------------|--------------------|-----------|--|--|--|
| Network Transmission Alams                             |                    |           |  |  |  |
| Packet size:                                           | 1.600              | byte      |  |  |  |
| 802.11ac Beamforming:                                  | Auto 👻             |           |  |  |  |
| Minimum transmit rate:                                 | Auto 👻             | ]         |  |  |  |
| Maximum transmit rate:                                 | Auto 👻             | ]         |  |  |  |
| Minimum MCS:                                           | Auto 👻             |           |  |  |  |
| Maximum MCS:                                           | Auto 👻             | ]         |  |  |  |
| Basis rate:                                            | 2 Mbit/s 👻         | ]         |  |  |  |
| EAPOL rate:                                            | Like data 👻        | ]         |  |  |  |
| Min. spatial streams:                                  | Auto 👻             | ]         |  |  |  |
| Max. spatial streams:                                  | Auto 👻             | ]         |  |  |  |
| RTS threshold:                                         | 2.347              | byte      |  |  |  |
| Convert to unicast:                                    | DHCP and multicast | ]         |  |  |  |
| Use long preamble for 802.11b                          |                    |           |  |  |  |
| Allow short guard interval                             |                    |           |  |  |  |
| Use frame aggregation                                  |                    |           |  |  |  |
| STBC (Space Time Block Coding                          | I) activated       |           |  |  |  |
| LDPC (Low Density Parity Check) activated              |                    |           |  |  |  |
|                                                        |                    |           |  |  |  |
|                                                        |                    |           |  |  |  |
|                                                        |                    |           |  |  |  |
|                                                        |                    |           |  |  |  |
|                                                        |                    |           |  |  |  |
|                                                        |                    | OK Cancel |  |  |  |

after selecting a WLAN interface on the Transmission tab.

#### **Convert to unicast**

You have the following options for converting data streams to unicast:

#### None

No data streams are converted to unicast.

#### DHCP

Response messages sent from the DHCP server as a broadcast are converted into unicasts. This form of message delivery is more reliable because data packets sent as a broadcast have no specific addressee, they do not use optimized transmission techniques such as ARP spoofing or IGMP/MLD snooping, and they have a low data rate.

#### Multicast

After activation of the feature, multicast data streams intended for transmission over WLAN interfaces are converted on the MAC layer or WLAN layer into individual unicast data streams for each client.

#### **DHCP** and multicast

Converts DHCP and multicast data streams to unicast.

# 3.3.2 The CLI 'show' command

Using the command show igmp-snooping you can see which clients have "subscribed" to which multicast groups. If the feature is activated, a conversion is performed for the members listed here. Here's an example:

> show igmp-snooping Group | VLAN | Ports 3 Wireless LAN – WLAN

```
224.0.0.251 | 1 | WLAN-1

Group | VLAN | Member | Port

224.0.0.251 | 1 | a0:18:28:0c:9c:af | WLAN-1
```

## 3.3.3 Additions to the Setup menu

#### **Convert-to-Unicast**

This parameter is used to specify which type of data packets sent in a WLAN as a broadcast are automatically converted into unicast by the device.

#### SNMP ID:

2.23.20.2.25

#### Telnet path:

Setup > Interfaces > WLAN > Transmission

#### **Possible values:**

0

None

1

DHCP: Response messages sent from the DHCP server as a broadcast are converted into unicasts. This form of message delivery is more reliable because data packets sent as a broadcast have no specific addressee, they do not use optimized transmission techniques such as ARP spoofing or IGMP/MLD snooping, and they have a low data rate.

2

Multicast: In order for this feature to work, it is necessary to enable IGMP snooping on the device and to configure it correctly. The device uses IGMP snooping to determine which client should receive which multicast stream. This ensures that the appropriate target clients or addresses are available for the multicast conversion.

3

DHCP and multicast conversion

#### Default:

1

# **4** Routing and WAN connections

# 4.1 **OSPF**

As of version 10.12, LCOS features OSPF.

Open Shortest Path First (OSPF) is a link-state routing protocol as per RFC 2328. It belongs to the category **Interior Gateway Protocols** (IGP). This involves routers regularly exchanging link-status information via link-state advertisements (LSA). The routers use multicast to automatically discover one another on the local network. OSPF is generally used for the exchange of internal routing information in large networks (LANs).

Each router has an identical copy of the database (link state database, LSDB), which routers use to determine the best routes (Shortest Path First, SPF) using the Dijkstra algorithm.

In contrast, BGP is one of the **Exterior Gateway Protocols** (EGP) and is typically used to route between autonomous systems or within VPNs.

# 4.1.1 Setting up OSPF with LANconfig

In order to configure OSPF with LANconfig, navigate to the **Routing protocols** > **OSPF** menu.

#### **Open Shortest Path First (OSPF) enabled**

To activate the OSPF function, set a check mark for Open Shortest Path First (OSPF) enabled.

#### **OSPF** instance

The table **OSPF instance** defines the OSPF instances on this device. It is possible for a device to operate multiple OSPF instances in parallel. Each instance corresponds to an autonomous system or an OSPF domain.

#### **OSPF** areas

The table **OSPF areas** is used to define the parameters of the OSPF areas.

#### **OSPF** interfaces

This table specifies the interfaces on which OSPF is to operate.

#### **NBMA** neighbors

Non-broadcast multi-access networks are networks containing multiple routers, but where broadcast is not supported. In this type of network, OSPF emulates operations in a broadcast network. A default router is selected for this network type.

The communication takes place not by multicast, but by unicast. Neighborhood connections must be configured manually, as the routers are unable to discover one another automatically by multicast.

#### Point-to-multipoint neighbors

In a point-to-multipoint network, all neighbors are treated as if point-to-point neighbors were directly connected via a non-broadcast network. If no default router is selected, multicast is used for communications instead.

#### Virtual links

This table is used to define virtual links (also referred to as transit area). In principle, OSPF requires all areas to be directly connected to the backbone area. Virtual links can be used in cases where this is not possible. A virtual link uses a non-backbone area to connect a router to the backbone area.

#### Area address aggregation

In order to reduce the number of entries in the routing tables, IP addresses can be grouped by address aggregation at area borders that transition from non-backbone areas to the backbone area. The corresponding subnet is advertised as a summary LSA.

#### BGP

Routes learned dynamically from BGP sources or protocols can be distributed by OSPF.

#### Connected

Connected routes, i.e. routes that the operating system automatically enters into the routing table, can be redistributed by OSPF.

#### Static

Static routes, i.e. routes that the user manually enters into the routing table, can be redistributed by OSPF.

4 Routing and WAN connections

#### **OSPF** instance

You configure the OSPF instance of the device under OSPF instance.

| OSPF instance - New Entry |         | ? ×    |
|---------------------------|---------|--------|
| Name:                     | DEFAULT |        |
| Activate OSPF instance    |         |        |
| Router ID:                | 0.0.0.0 |        |
| Routing tag:              | 0       |        |
| Advertise default route:  | No      |        |
|                           |         |        |
|                           | ОК      | Cancel |

#### Name

Contains the name of the OSPF instance.

#### **Activate OSPF instance**

Activates or deactivates this OSPF instance.

#### **Router ID**

Contains the 32-bit router ID (represented as an IPv4 address) of this particular OSPF instance. The router ID uniquely identifies this router within an OSPF domain.

#### **Routing tag**

Contains the routing tag assigned to this instance.

#### Advertise default route

Specifies whether this router should advertise or propagate the default route in this instance.

Possible values:

#### No (Default)

The router does not advertise a default route.

#### Yes

The router always advertises the default route, regardless of whether the default route exists in its routing table.

#### Dynamic

The router only advertises the default route if this is also available in its routing table.

#### **OSPF** areas

The parameters for the OSPF area are configured under OSPF areas ....

| OSPF areas - Edit Entry | ? ×              |
|-------------------------|------------------|
| OSPF instance:          | DEFAULT - Select |
| Area ID:                | 0.0.0.0          |
| Area type:              | Nomal            |
| Stub default cost:      | 0                |
|                         | OK Cancel        |

#### 4 Routing and WAN connections

#### **OSPF** instance

Contains the name of the OSPF instance.

#### Area ID

The area ID (displayed as an IPv4 address) identifies the area.

If this instance is to be the backbone area, the value to be used is 0.0.0.0.

#### Area type

Specifies the type of the area.

Possible values:

#### Normal (default)

Stub

#### Stub default cost

If the area is configured as a stub area and the router itself is an area border router, the parameter **Stub default cost** indicates the cost of the default summary LSA that this router should advertise in this area.

### **OSPF** interfaces

Defines the interfaces on which OSPF should be operated.

| OSPF interfaces - New Ent | ry          | ? ×    |
|---------------------------|-------------|--------|
| OSPF interface:           | •           | Select |
| OSPF instance:            | -           | Select |
| Area ID:                  | 0.0.0.0     |        |
| Interface type:           | Broadcast 💌 | )      |
| Output cost:              | 1           |        |
| Rxmt interval:            | 5           |        |
| Inf. Trans. Delay:        | 1           |        |
| Router priority:          | 1           |        |
| Hello interval:           | 10          |        |
| Router Dead Interval:     | 40          |        |
| Authentication type:      | Null 🗸      |        |
| Authentication key:       |             |        |
| Passive                   |             |        |
|                           | ОК          | Cancel |

#### **OSPF** interface

Contains the interface (IPv4 network or WAN remote station) on which OSPF is to be activated.

#### **OSPF** instance

Contains the name of the OSPF instance.

#### Area ID

Identifies the area by means of an IPv4 address.

#### Port type

Defines the interface type.
Possible values:

#### Broadcast

Ethernet-based network; a default router is selected and multicast is used for communication.

#### Point-to-point

Network consisting of two routers only (e.g. GRE tunnel) or Ethernet via P2P link; no default router is selected and multicast is used for communication.

## Point-to-multipoint

Network as hub-and-spoke topology; a default router is selected and multicast is used for communication.

## Non-Broadcast Multi-Access (NBMA)

Point-to-multipoint networks that do not support broadcast or multicast; a default router is selected and unicast is used for communication; the neighbors are configured manually.

#### Output cost

Specifies the cost to send a packet on this interface, shown in the link-state metric. The advertisement is implemented in router LSA messages as a link cost for this interface.

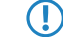

The value must always be greater than zero.

#### Retransmit interval

Contains the number of seconds between retransmissions.

#### **Transmit delay**

Contains the estimated number of seconds required to transfer a link-state update packet over this interface.

#### **Router priority**

Defines the priority of this router on this interface when set as the designated router (DR). The router with the highest priority is set as the default router.

The value 0 prevents the router from becoming default router on this interface.

## Hello interval

Contains the interval in seconds in which the router sends Hello packets from this interface.

#### **Router Dead Interval**

Specifies the elapsed time in seconds during which at least one hello packet must be received from a neighbor before the router declares that neighbor as down.

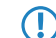

This value must be greater than the Hello interval.

## Authentication type

Contains the authentication method to use for this interface.

Possible values:

Null

Simple password

**Cryptographic MD5** 

#### Authentication key

Contains the authentication key for this network.

In this case the authentication type **Null** may not be selected.

## Passive

Defines whether OSPF should work actively or passively on this interface.

Possible values:

## Yes

No routing updates or hello packets are sent from this router on this interface. Similarly, no incoming OSPF messages are processed either. However, the corresponding route or network of this interface is still inserted into the LSDB and so is advertised on other interfaces.

## No (Default)

## MTU ignore

(!)

Disables the MTU value check in database description packets.

This allows routers to establish a full neighbor relationship even if the MTU of the corresponding interfaces is not uniform.

## **NBMA** neighbors

Non-broadcast multi-access networks are networks containing multiple routers, but where broadcast is not supported. In this type of network, OSPF emulates operations in a broadcast network. Initially, a default router is selected for this purpose.

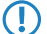

The communication takes place not by multicast, but by unicast. Neighborhood connections must be configured manually, as the routers are unable to discover one another automatically by multicast.

| NBMA neighbours - New B    | intry    | ? ×    |
|----------------------------|----------|--------|
| OSPF instance:             | <b>•</b> | Select |
| OSPF interface:            | •        | Select |
| IP address:                | 0.0.0.0  |        |
| Polling interval:          | 0        |        |
| Eligible as default router |          |        |
|                            | ОК       | Cancel |

#### **OSPF** instance

Contains the name of the OSPF instance.

#### **OSPF** interface

Contains the interface (IPv4 network or WAN remote station) on which OSPF is to be activated.

#### **IP** address

Contains the IPv4 address of the neighboring router (router at the remote end).

#### Polling interval

Contains the interval in which Hello messages are sent to this router.

The value zero disables the transmission of Hello messages.

## Eligible as default router

Specifies whether the local device itself is selectable as default router.

## Point-to-multipoint neighbors

In a point-to-multipoint network, all neighbors are treated as if point-to-point neighbors were directly connected via a non-broadcast network. No default router is selected and multicast is used for communications.

| Point-To-Multipoint neigh | bours - New Entry | ? ×      |
|---------------------------|-------------------|----------|
| OSPF interface:           |                   | ✓ Select |
| OSPF instance:            |                   | ✓ Select |
| IP address:               | 0.0.0.0           |          |
| Polling interval:         | 0                 |          |
|                           |                   |          |
|                           | ОК                | Cancel   |

#### **OSPF** interface

Contains the interface (IPv4 network or WAN remote station) on which OSPF is to be activated.

#### **OSPF** instance

Contains the name of the OSPF instance.

#### **IP** address

Contains the IPv4 address of the neighboring router (router at the remote end).

## **Polling interval**

Contains the interval in which Hello messages are sent to this router.

The value zero disables the transmission of Hello messages.

## Virtual links

This table is used to define virtual links (also referred to as transit area). In principle, OSPF requires all areas to be directly connected to the backbone area. Virtual links can be used in cases where this is not possible. A virtual link uses a non-backbone area to connect a router to the backbone area.

| Virtual links - New Entry |          | ? ×    |
|---------------------------|----------|--------|
| OSPF instance:            | <b>•</b> | Select |
| Transit area ID:          | 0.0.0.0  |        |
| Router ID:                | 0.0.0.0  |        |
| Rxmt interval:            | 5        |        |
| Hello interval:           | 10       |        |
| Router Dead Interval:     | 40       |        |
| Authentication type:      | Null     | ]      |
| Authentication key:       |          | ]      |
|                           | ОК       | Cancel |

## **OSPF** instance

Contains the name of the OSPF instance.

## Transit area ID

Contains the area ID, defined as an IPv4 address.

#### **Router ID**

Contains the router ID of the router at the remote end of the virtual link as an IPv4 address.

## **Retransmit interval**

Contains the number of seconds between retransmissions.

#### **Hello interval**

Specifies the interval in seconds that the router sends Hello packets from this interface.

#### **Router Dead Interval**

Specifies the elapsed time in seconds during which at least one hello packet must be received from a neighbor before the router declares that neighbor as down.

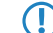

This value must be greater than the Hello interval.

#### Authentication type

Contains the authentication method to use for this interface.

Possible values:

Null

Simple password

**Cryptographic MD5** 

## Authentication key

Contains the authentication key for this network.

In this case the authentication type Null may not be selected.

## Area address aggregation

In order to reduce the number of entries in the routing tables, IP addresses can be grouped by address aggregation at area borders that transition from non-backbone areas to the backbone area. The corresponding subnet is advertised as a summary LSA.

| Area address aggregation | - New Entry | ? ×    |
|--------------------------|-------------|--------|
| OSPF instance:           | -           | Select |
| Area ID:                 | 0.0.0.0     |        |
| IP address:              |             |        |
| IP netmask:              |             |        |
| Advertise                |             |        |
|                          | ОК          | Cancel |

#### **OSPF** instance

Contains the name of the OSPF instance.

## Area ID

Identifies the area by means of an IPv4 address.

If this instance is to be the backbone area, the value to be used is 0.0.0.0.

## **IP** address

 $(\mathbf{I})$ 

Contains the IPv4 address.

## **IP** netmask

Contains the IPv4 subnet mask.

#### Advertise

Enables or disables the advertisement of this address aggregation.

## **Route redistribution**

Routes can be redistributed from other route sources or protocols by means of OSPF. For this purpose, routes of the corresponding type are read out from the routing table and redistributed by OSPF.

## BGP

The distribution of routes learned dynamically from the Border Gateway Protocol is configured under BGP.

| BGP - New Entry     | ? ×             |
|---------------------|-----------------|
| OSPF instance:      | ✓ Select        |
| BGP instance:       | ✓ Select        |
| Metric source:      | Constant 🔹      |
| Constant metric:    | 1               |
| Path type:          | External type 1 |
| External route tag: | 0               |
|                     | OK Cancel       |

#### **OSPF** instance

Contains the name of the OSPF instance.

#### **BGP** instance

Contains the name of the BGP instance.

#### Metric source

Specifies which source is used to set the OSPF metric.

Possible values:

## Constant

A user-defined constant metric is used.

## Protocol

The "Local preference" value of the BGP prefix is used or imported.

## Constant metric

If the metric source is set to "Constant", the OSPF metric of the imported routes is set to the value Constant metric.

## Path type

Specifies the type assigned to the routes imported into OSPF.

Possible values:

## External type 1

The OSPF metric is formed from the redistribution metric or constant metric + the total path metric used to reach this ASBR.

In the OSPF routing algorithm of routers, type 1 routes are generally preferred over type 2 routes.

## External type 2

The OSPF metric is formed from the redistribution metric and/or the constant metric.

#### External route tag

Specifies which external route tag the routes are imported with.

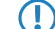

The value is not processed by OSPF itself.

## Connected

The redistribution of routes that are automatically set by the operating system is configured under Static.

| Connected - New Entry | ? <mark>×</mark>  |
|-----------------------|-------------------|
| OSPF instance:        | ✓ Select          |
| Metric source:        | Constant 👻        |
| Constant metric:      | 1                 |
| Path type:            | External type 1 🔹 |
| External route tag:   | 0                 |
|                       |                   |
|                       | OK Cancel         |

#### **OSPF** instance

Contains the name of the OSPF instance.

#### Metric source

Specifies which source is used to set the OSPF metric.

Possible values:

#### Constant

A user-defined constant metric is used.

## Protocol

The value is set automatically.

#### Constant metric

If the metric source is set to "Constant", the OSPF metric of the imported routes is set to the value Constant metric.

#### Path type

Specifies the type assigned to the routes imported into OSPF.

Possible values:

## External type 1

The OSPF metric is formed from the redistribution metric or constant metric + the total path metric used to reach this ASBR.

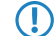

In the OSPF routing algorithm of routers, type 1 routes are generally preferred over type 2 routes.

## External type 2

The OSPF metric is formed from the redistribution metric and/or the constant metric.

## External route tag

Specifies which external route tag the routes are imported with.

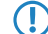

The value is not processed by OSPF itself.

## Static

The redistribution of static routes, i.e. routes that the user manually enters into the routing table, is configured under **Static**.

| Static - New Entry  | ? <b>×</b>        |
|---------------------|-------------------|
| OSPF instance:      | ▼ Select          |
| Metric source:      | Constant 🔻        |
| Constant metric:    | 1                 |
| Path type:          | External type 1 🔹 |
| External route tag: | 0                 |
|                     |                   |
|                     | OK Cancel         |

#### **OSPF** instance

Contains the name of the OSPF instance.

#### Metric source

Specifies which source is used to set the OSPF metric.

Possible values:

## Constant

A user-defined constant metric is used.

#### Protocol

The value is set automatically.

## **Constant metric**

If the metric source is set to "Constant", the OSPF metric of the imported routes is set to the value Constant metric.

## Path type

Specifies the type assigned to the routes imported into OSPF.

Possible values:

## External type 1

The OSPF metric is formed from the redistribution metric or constant metric + the total path metric used to reach this ASBR.

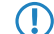

In the OSPF routing algorithm of routers, type 1 routes are generally preferred over type 2 routes.

## External type 2

The OSPF metric is formed from the redistribution metric and/or the constant metric.

## **External route tag**

Specifies which external route tag the routes are imported with.

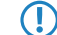

The value is not processed by OSPF itself.

## 4.1.2 Show commands via CLI

The the available show commands are listed in the following:

> show ospf-config

Displays a summary of the configured OSPF instances.

> show ospf-database

Displays the OSPF database.

> show ospf-graph

Displays the OSPF areas as a graphical representation in Graphviz format.

> show ospf-neighbor

Displays information about OSPF neighbors.

> show ospf-rib

Displays information about the OSPF Routing Information Base.

## 4.1.3 Additions to the Setup menu

## OSPF

This directory enables you to configure the device for the Open Shortest Path First protocol.

## SNMP ID:

2.93.3.

## Telnet path:

Setup > Routing-Protocols

## **OSPF** instance

This table is used to configure the OSPF instances.

SNMP ID:

2.93.3.1

Telnet path: Setup > Routing-Protocols > OSPF

#### Name

This parameter contains the name of the OSPF instance.

## SNMP ID:

2.93.3.1.1

Telnet path:

Setup > Routing-Protocols > OSPF > OSPF-Instance

## **Possible values:**

Characters from the following character set  $[A-Z \ a-z \ 0-9]$ @{|}~!\$%'()+-,/:;?[\]^\_.&<=>]

## Activate OSPF instance

Activates or deactivates this OSPF instance

## SNMP ID:

2.93.3.1.2

## Telnet path:

Setup > Routing-Protocols > OSPF > OSPF-Instance

#### Possible values:

0 Disabled 1 Activated

#### Default:

0

## **Router ID**

The 32-bit router ID of this particular OSPF instance. The router ID uniquely identifies this router within an OSPF domain.

## SNMP ID:

2.93.3.1.3

#### Telnet path:

Setup > Routing-Protocols > OSPF > OSPF-Instance

#### **Possible values:**

IPv4 address [0-9.]

#### Default:

0.0.0.0

## **Routing tag**

Contains the routing tag assigned to this instance.

#### SNMP ID:

2.93.3.1.4

## Telnet path:

Setup > Routing-Protocols > OSPF > OSPF-Instance

## **Possible values:**

0 ... 65535

## Advertise default route

Specifies whether this router should advertise or propagate the default route in this instance.

## SNMP ID:

2.93.3.1.5

#### Telnet path:

Setup > Routing-Protocols > OSPF > OSPF-Instance

## **Possible values:**

#### No

The router does not advertise a default route.

## Yes

The router always advertises the default route, regardless of whether the default route exists in its routing table.

## Dynamic

The router only advertises the default route if this is also available in its routing table.

#### Default:

No

## **OSPF** areas

This table is used to configure the OSPF areas.

#### SNMP ID:

2.93.3.2

Telnet path:

Setup > Routing-Protocols > OSPF

## **OSPF** instance

This parameter contains the name of the OSPF instance.

#### SNMP ID:

2.93.3.2.1

## Telnet path:

Setup > Routing-Protocols > OSPF > OSPF-Areas

## **Possible values:**

Characters from the following character set  $[A-Z \ a-z \ 0-9]$ @{|}~!\$%'()+-,/:;?[\]^\_.&<=>]

## Area ID

The area ID (displayed as an IPv4 address) identifies the area.

## SNMP ID:

2.93.3.2.2

## Telnet path:

Setup > Routing-Protocols > OSPF > OSPF-Areas

#### **Possible values:**

IPv4 address [0-9.]

## **Special values:**

0.0.0.0

Designates this instance as the backbone area.

## Area type

This parameter describes the type of the area.

## SNMP ID:

2.93.3.2.3

#### Telnet path:

Setup > Routing-Protocols > OSPF > OSPF-Areas

#### **Possible values:**

Normal Stub

## Default:

Normal

#### Stub default cost

If the area is configured as a stub area and the router itself is an area border router, the parameter **Stub default cost** indicates the cost of the default summary LSA that this router should advertise in this area.

#### SNMP ID:

2.93.3.2.4

Telnet path:

Setup > Routing-Protocols > OSPF > OSPF-Areas

Possible values:

0 ... 4294967295

## Area address aggregation

This table is used to configure the area address aggregation.

## SNMP ID:

2.93.3.3

Telnet path:

Setup > Routing-Protocols > OSPF

## **OSPF** instance

This parameter contains the name of the OSPF instance.

#### SNMP ID:

2.93.3.3.1

## Telnet path:

Setup > Routing-Protocols > OSPF > Area-Address-Aggregation

#### **Possible values:**

Characters from the following character set  $[A-Z \ a-z \ 0-9] \otimes \{ | \} \sim !$ 

#### Area ID

Contains the ID of the area.

## SNMP ID:

2.93.3.3.2

## Telnet path:

Setup > Routing-Protocols > OSPF > Area-Address-Aggregation

#### **Possible values:**

IPv4 address [0-9.]

## Default:

0.0.0.0

## **IP** address

This parameter contains the IPv4 address.

## SNMP ID:

2.93.3.3.3

## Telnet path:

Setup > Routing-Protocols > OSPF > Area-Address-Aggregation

## **Possible values:**

IPv4 address [0-9.]

## Default:

0.0.0.0

## IP netmask

This parameter contains the IPv4 subnet mask.

## SNMP ID:

2.93.3.3.4

## Telnet path:

Setup > Routing-Protocols > OSPF > Area-Address-Aggregation

#### **Possible values:**

IPv4 netmask [0-9.]

#### Advertise

Enables or disables the advertisement of this address aggregation.

## SNMP ID:

2.93.3.3.5

## Telnet path:

Setup > Routing-Protocols > OSPF > Area-Address-Aggregation

## **Possible values:**

No

Advertising disabled

## Yes

Advertising enabled

## Default:

No

## **OSPF** interfaces

Specifies the interfaces on which OSPF is operated.

## SNMP ID:

2.93.3.4

Telnet path:

Setup > Routing-Protocols > OSPF

## **OSPF** interface

Contains the interface (IPv4 network or WAN remote station) on which OSPF is to be activated.

## SNMP ID:

2.93.3.4.1

## Telnet path:

Setup > Routing-Protocols > OSPF > OSPF-Interfaces

## Possible values:

Characters from the following character set: [a-z A-Z 0-9 .]

## **OSPF** instance

This parameter contains the name of the OSPF instance.

#### SNMP ID:

2.93.3.4.2

## Telnet path:

Setup > Routing-Protocols > OSPF > Interfaces

## **Possible values:**

Characters from the following character set  $[A-Z \ a-z \ 0-9]$ @{|}~!\$%'()+-,/:;?[\]^\_.&<=>]

## Area ID

Contains the ID of the area.

### SNMP ID:

2.93.3.4.3

#### Telnet path:

Setup > Routing-Protocols > OSPF > Interfaces

#### **Possible values:**

IPv4 address [0-9.]

## Default:

0.0.0.0

#### Interface type

Contains the interface type.

## SNMP ID:

2.93.3.4.4

#### Telnet path:

Setup > Routing-Protocols > OSPF > Interfaces

## **Possible values:**

#### Broadcast

Ethernet-based network; a default router is selected and multicast is used for communication.

## Point-to-point

Network consisting of two routers only (e.g. GRE tunnel) or Ethernet via P2P link; no default router is selected and multicast is used for communication.

#### Point-to-multipoint

Network as hub-and-spoke topology; a default router is selected and multicast is used for communication. Non-Broadcast Multi- Access (NBMA)

Point-to-multipoint networks that do not support broadcast or multicast; a default router is selected and unicast is used for communication. All neighbors must be configured manually.

#### Default:

Broadcast

## **Output cost**

Specifies the cost to send a packet on this interface, shown in the link-state metric. The advertisement is implemented in router LSA messages as a link cost for this interface.

## SNMP ID:

2.93.3.4.5

## Telnet path:

Setup > Routing-Protocols > OSPF > Interfaces

## Possible values:

0 ... 4294967295

## **Retransmit interval**

Contains the number of seconds between retransmissions.

## SNMP ID:

2.93.3.4.6

## Telnet path:

Setup > Routing-Protocols > OSPF > Interfaces

#### **Possible values:**

0 ... 4294967295

## **Transmit delay**

Contains the estimated number of seconds required to transfer a link-state update packet over this interface.

#### SNMP ID:

2.93.3.4.7

#### Telnet path:

Setup > Routing-Protocols > OSPF > Interfaces

#### **Possible values:**

0 ... 4294967295

## **Router priority**

The priority of this router on this interface when it is set as default router (DR). The router with the highest priority is set as the default router.

#### SNMP ID:

2.93.3.4.8

#### Telnet path:

Setup > Routing-Protocols > OSPF > Interfaces

## **Possible values:**

0 ... 255

#### **Special values:**

0

The value 0 prevents the router from becoming default router on this interface.

## **Hello interval**

The interval in seconds in which the router sends Hello packets from this interface.

## SNMP ID:

2.93.3.4.9

## Telnet path:

Setup > Routing-Protocols > OSPF > Interfaces

#### **Possible values:**

0 ... 4294967295

#### **Router Dead Interval**

Contains the elapsed time during which at least one hello packet must be received from a neighbor before the router declares that neighbor as down.

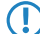

This value must be greater than the Hello interval.

## SNMP ID:

2.93.3.4.10

#### Telnet path:

Setup > Routing-Protocols > OSPF > Interfaces

## Possible values:

0 ... 4294967295

## Authentication type

Authentication method used for this interface.

## SNMP ID:

2.93.3.4.11

Telnet path:

Setup > Routing-Protocols > OSPF > Interfaces

**Possible values:** 

Null Simple password Cryptographic MD5

#### Default:

Null

## Authentication key

Authentication key for this network in the case that the authentication type Null is used.

## SNMP ID:

2.93.3.4.12

## Telnet path:

Setup > Routing-Protocols > OSPF > Interfaces

## **Possible values:**

```
16 characters from the following character set [A-Z \ a-z \ 0-9 \ @\{|\} \sim ! \
```

## Passive

Defines whether OSPF works actively or passively on this interface.

## SNMP ID:

2.93.3.4.13

### Telnet path:

Setup > Routing-Protocols > OSPF > Interfaces

#### **Possible values:**

#### No Yes

No routing updates or hello packets are sent from this router on this interface. Similarly, no incoming OSPF messages are processed either. However, the corresponding route or network of this interface is still inserted into the LSDB and so is advertised on other interfaces.

#### Default:

No

## MTU ignore

Disables the MTU value check in database description packets. This allows routers to establish a full neighbor relationship even if the MTU of the corresponding interfaces is not uniform.

#### SNMP ID:

2.93.3.4.14

## **Telnet path:**

**Possible values:** 

No Yes

#### Default:

No

## Virtual links

This table is used to define virtual links (also referred to as transit area). In principle, OSPF requires all areas to be directly connected to the backbone area. Virtual links can be used in cases where this is not possible. A virtual link uses a non-backbone area to connect a router to the backbone area.

#### SNMP ID:

2.93.3.5

## Telnet path:

Setup > Routing-Protocols > OSPF

## **OSPF** instance

Contains the name of the OSPF instance.

#### SNMP ID:

2.93.3.5.1

## Telnet path:

## Setup > Routing-Protocols > OSPF > Virtual-Links

## Possible values:

Characters from the following character set  $[A-Z \ a-z \ 0-9]$ @{|}~!\$%'()+-,/:;?[\]^\_.&<=>]

## Transit area ID

Defines the area ID of the transit area.

## SNMP ID:

2.93.3.5.2

#### Telnet path:

Setup > Routing-Protocols > OSPF > Virtual-Links

#### **Possible values:**

IPv4 address [0-9.]

## Default:

0.0.0.0

## **Router ID**

Defines the router ID of the router at the remote end of the virtual link.

#### SNMP ID:

2.93.3.5.3

#### Telnet path:

Setup > Routing-Protocols > OSPF > Virtual-Links

## Possible values:

IPv4 address [0-9.]

## Default:

0.0.0.0

## **Retransmit interval**

Contains the number of seconds between retransmissions.

#### SNMP ID:

2.93.3.5.4

## Telnet path:

Setup > Routing-Protocols > OSPF > Virtual-Links

#### **Possible values:**

0 ... 4294967295

## **Hello interval**

The interval in seconds in which the router sends Hello packets from this interface.

#### SNMP ID:

2.93.3.5.5

## Telnet path:

Setup > Routing-Protocols > OSPF > Virtual-Links

## **Possible values:**

0 ... 4294967295

#### **Router Dead Interval**

Contains the elapsed time during which at least one hello packet must be received from a neighbor before the router declares that neighbor as down.

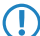

This value must be greater than the Hello interval.

## SNMP ID:

2.93.3.5.6

#### Telnet path:

Setup > Routing-Protocols > OSPF > Virtual-Links

## **Possible values:**

0 ... 4294967295

## Authentication type

Authentication method used for this interface.

#### SNMP ID:

2.93.3.5.7

Telnet path: Setup > Routing-Protocols > OSPF > Virtual-Links

Possible values:

Null Simple password Cryptographic MD5

#### Default:

Null

## Authentication key

Authentication key for this network in the case that the authentication type **Null** is used.

## SNMP ID:

2.93.3.5.8

#### Telnet path:

Setup > Routing-Protocols > OSPF > Virtual-Links

## **Possible values:**

```
16 characters from the following character set [A-Z \ a-z \ 0-9] @\{|\} \sim ! $%'() #*+-, /:;?[]^_.&<=>]
```

## **NBMA** neighbors

The neighbors of your non-broadcast multi-access network are configured in the NBMA neighbors menu.

Non-broadcast multi-access networks are networks containing multiple routers, but where broadcast is not supported. In this type of network, OSPF emulates operations in a broadcast network. A default router is selected for this network type.

The communication takes place not by multicast, but by unicast. Neighborhood connections must be configured manually, as the routers are unable to discover one another automatically by multicast.

## SNMP ID:

 $\bigcirc$ 

2.93.3.6

## Telnet path:

Setup > Routing-Protocols > OSPF

#### **OSPF** instance

Contains the name of the OSPF instance.

#### SNMP ID:

2.93.3.6.1

## Telnet path:

Setup > Routing-Protocols > OSPF > NBMA-Neighbors

## **Possible values:**

Characters from the following character set  $[A-Z \ a-z \ 0-9]$ @{|}~!\$%'()+-,/:;?[\]^\_.&<=>]

### **OSPF** interface

Contains the interface (IPv4 network or WAN remote station) on which OSPF is to be activated.

### SNMP ID:

2.93.3.6.2

Telnet path:

Setup > Routing-Protocols > OSPF > NBMA-Neighbors

## Possible values:

Characters from the following character set: [a-z A-Z 0-9 .]

#### **IP** address

Contains the IPv4 address of the neighbor router at the remote end.

#### SNMP ID:

2.93.3.6.3

## Telnet path:

Setup > Routing-Protocols > OSPF > NBMA-Neighbors

## Possible values:

IPv4 address [0-9.]

## Default:

0.0.0.0

## **Request interval**

Defines the interval in which Hello messages are sent to this router.

#### SNMP ID:

2.93.3.6.4

## Telnet path:

Setup > Routing-Protocols > OSPF > NBMA-Neighbors

## **Possible values:**

0 ... 4294967295

## **Special values:**

0

Disables the transmission of Hello messages.

## Eligible as default router

Specifies whether the local device itself is selectable as default router.

#### SNMP ID:

2.93.3.6.5

Telnet path:

Setup > Routing-Protocols > OSPF > NBMA-Neighbors

**Possible values:** 

No Yes

#### Default:

No

## Point-to-multipoint neighbors

This table is used to configure your point-to-multipoint neighbors.

In a point-to-multipoint network, all neighbors are treated as if point-to-point neighbors were directly connected via a non-broadcast network.

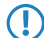

If no default router is selected, multicast is used for communications instead.

#### SNMP ID:

2.93.3.7

## Telnet path:

Setup > Routing-Protocols > OSPF

#### **OSPF** instance

Contains the name of the OSPF instance.

#### SNMP ID:

2.93.3.7.1

## Telnet path:

Setup > Routing-Protocols > OSPF > Point-to-MultiPoint-Neighbors

## **Possible values:**

16 characters from the following character set  $[A-Z \ a-z \ 0-9]$  @{ | }~!\$%'()#\*+-,/:;?[\]^\_.&<=>]

### **OSPF** interface

Contains the interface (IPv4 network or WAN remote station) on which OSPF is to be activated.

#### SNMP ID:

2.93.3.7.2

#### Telnet path:

Setup > Routing-Protocols > OSPF > Point-to-MultiPoint-Neighbors

## **Possible values:**

Characters from the following character set: [a-z A-Z 0-9 .]

#### **IP** address

Contains the IPv4 address of the neighbor router at the remote end.

#### SNMP ID:

2.93.3.7.3

## Telnet path:

Setup > Routing-Protocols > OSPF > Point-to-MultiPoint-Neighbors

#### **Possible values:**

IPv4 address [0-9.]

#### Default:

0.0.0.0

## **Request interval**

Defines the interval in which Hello messages are sent to this router.

#### SNMP ID:

2.93.3.7.4

## Telnet path:

Setup > Routing-Protocols > OSPF > Point-to-MultiPoint-Neighbors

## **Possible values:**

0 ... 4294967295

## **Special values:**

0

Disables the transmission of Hello messages.

## BGP

in the **BGP** menu you configure the redistribution of routes that were learned dynamically from the Border Gateway Protocol.

## SNMP ID:

2.93.3.8

Telnet path:

Setup > Routing-Protocols > OSPF

## **OSPF** instance

Contains the name of the OSPF instance.

### SNMP ID:

2.93.3.8.1

## Telnet path:

Setup > Routing-Protocols > OSPF > BGP

## **Possible values:**

Characters from the following character set  $[A-Z \ a-z \ 0-9] @\{| \} \sim ! $%'() +-, /:;?[]^_.&<=>]$ 

## **BGP** instance

Contains the name of the BGP instance.

## SNMP ID:

2.93.3.8.2

Telnet path: Routing-Protocols > OSPF > BGP

#### **Possible values:**

```
Characters from the following character set [A-Z \ a-z \ 0-9]
@{|}~!$%'()+-,/:;?[\]^_.&<=>]
```

## **Metric source**

Specifies which source is used to set the OSPF metric.

#### SNMP ID:

2.93.3.8.3

## Telnet path:

Routing-Protocols > OSPF > BGP

## **Possible values:**

## Constant

Uses a user-defined constant metric.

## Protocol

Uses the "local preference" value of the BGP prefix.

## Default:

Constant

## **Constant metric**

Contains the constant for the OSPF metric of the imported routes.

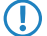

The metric source must first have been set to **Constant**.

#### SNMP ID:

2.93.3.8.4

## Telnet path:

Routing-Protocols > OSPF > BGP

#### **Possible values:**

0 ... 4294967295

## Path type

Specifies the type of routes that were imported into OSPF.

#### **SNMP ID:**

2.93.3.8.5

## Telnet path:

Routing-Protocols > OSPF > BGP

## Possible values:

## External type 1

In the OSPF routing algorithm, this type is given preference over external type 2.

The OSPF metric is formed as follows:

Redistribution metric or constant metric + the total path metric used to reach this ASBR.

## External type 2

The OSPF metric is formed as follows:

Redistribution metric or constant metric.

## External route tag

Specifies which external route tag the routes are imported with.

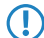

The value is not processed by OSPF itself.

## SNMP ID:

2.93.3.8.6

#### Telnet path:

Routing-Protocols > OSPF > BGP

## **Possible values:**

0 ... 4294967295

## Connected

Routes that are automatically entered into the routing table by the operating system are configured under **Connected**.

#### SNMP ID:

2.93.3.9

## Telnet path:

Setup > Routing-Protocols > OSPF

## **OSPF** instance

Contains the name of the OSPF instance.

#### SNMP ID:

2.93.3.9.1

## Telnet path:

Setup > Routing-Protocols > OSPF > Connected

## Possible values:

Characters from the following character set  $[A-Z \ a-z \ 0-9]$ @{|}~!\$%'()+-,/:;?[\]^\_.&<=>]

### Metric source

Specifies which source is used to set the OSPF metric.

## SNMP ID:

2.93.3.9.2

Telnet path:

Setup > Routing-Protocols > OSPF > Connected

## **Possible values:**

Constant

Uses a user-defined constant metric.

Protocol

Uses a value set automatically.

#### Default:

Constant

#### **Constant metric**

Contains the constant for the OSPF metric of the imported routes.

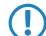

The metric source must first have been set to **Constant**.

## SNMP ID:

2.93.3.9.3

## Telnet path:

Setup > Routing-Protocols > OSPF > Connected

#### **Possible values:**

0 ... 4294967295

## Path type

Specifies the type of routes that were imported into OSPF.

## SNMP ID:

2.93.3.9.4

#### Telnet path:

Setup > Routing-Protocols > OSPF > Connected

## **Possible values:**

## External type 1

In the OSPF routing algorithm, this type is given preference over external type 2.

The OSPF metric is formed as follows:

Redistribution metric or constant metric + the total path metric used to reach this ASBR.

## External type 2

The OSPF metric is formed as follows:

Redistribution metric or constant metric.

#### External route tag

Specifies which external route tag the routes are imported with.

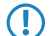

The value is not processed by OSPF itself.

#### SNMP ID:

2.93.3.9.5

#### Telnet path:

Setup > Routing-Protocols > OSPF > Connected

#### **Possible values:**

0 ... 4294967295

## Static

Routes that the user manually enters into the routing table are configured in the menu Static.

## SNMP ID:

2.93.3.10

## Telnet path:

Setup > Routing-Protocols > OSPF

#### **OSPF** instance

Contains the name of the OSPF instance.

## SNMP ID:

2.93.3.10.1

Telnet path:

Setup > Routing-Protocols > OSPF > Static

## **Possible values:**

```
Characters from the following character set [A-Z \ a-z \ 0-9]
@{|}~!$%'()+-,/:;?[\]^_.&<=>]
```

## Metric source

Specifies which source is used to set the OSPF metric.

## SNMP ID:

2.93.3.10.2

## Telnet path:

Setup > Routing-Protocols > OSPF > Static

#### **Possible values:**

#### Constant

Uses a user-defined constant metric.

## Protocol

Uses a value set automatically.

#### Default:

Constant

#### **Constant metric**

Contains the constant for the OSPF metric of the imported routes.

The metric source must first have been set to **Constant**.

#### SNMP ID:

2.93.3.10.3

## Telnet path:

Setup > Routing-Protocols > OSPF > Static

Addendum

4 Routing and WAN connections

#### **Possible values:**

0 ... 4294967295

## Path type

Specifies the type of routes that were imported into OSPF.

#### SNMP ID:

2.93.3.10.4

## Telnet path:

Setup > Routing-Protocols > OSPF > Static

## Possible values:

## External type 1

In the OSPF routing algorithm, this type is given preference over external type 2.

The OSPF metric is formed as follows:

Redistribution metric or constant metric + the total path metric used to reach this ASBR.

## External type 2

The OSPF metric is formed as follows:

Redistribution metric or constant metric.

## **External route tag**

Specifies which external route tag the routes are imported with.

() The value is not processed by OSPF itself.

## SNMP ID:

2.93.3.10.5

## Telnet path:

Setup > Routing-Protocols > OSPF > Static

#### **Possible values:**

0 ... 4294967295

# 5 IPv6

# 5.1 Support for SNTP option in the DHCPv6 client

From LCOS version 10.12, the DHCPv6 client is able to request a list of SNTP (Simple Network Time Protocol) servers from the DHCPv6 server.

## 5.1.1 Configuration by LANconfig

- 1. Start LANconfig and open the configuration dialog for your device.
- 2. Navigate to IPv6 > DHCPv6 > DHCPv6 server.

| New Configuration for LANCOM W                                                                                                    | LC-4025+                                                                                                    |
|----------------------------------------------------------------------------------------------------|----------------------------------------------------------------------------------------------------|
| <ul> <li>New Configuration for LANCOM W</li> <li>Configuration</li> <li>Management</li> <li>Location Based Services</li> <li>WLAN Controller</li> <li>Interfaces</li> <li>Date &amp; Time</li> <li>Log &amp; Trace</li> <li>Communication</li> <li>IPv4</li> <li>IPv6</li> <li>General</li> <li>Router Advertisement</li> <li>DHCPv6</li> <li>Tunnel</li> <li>IP Router</li> <li>Routing protocols</li> <li>Firewall/QoS</li> <li>Content Filter</li> <li>VPN</li> <li>Certificates</li> <li>COM Ports</li> <li>NetBIOS</li> <li>Public-Spot</li> <li>RADIUS</li> <li>Least-Cost-Router</li> <li>SIP-ALG</li> </ul> | DHCPv6 server         In this table you configure the base settings of the DHCPv6 server and define the interfaces they apply to.         DHCPv6 networks         Create an address pool if the DHCPv6 server should distribute addresses stateful.         Address pools         Create a prefix delegation pool (PD pool) if the DHCPv6 server should delegate prefixes to further routers.         Prefix delegation pools         Here you can assign IPv6 addresses to specified clients.         Reservations         Using DHCPv6 options additional parameters can be transferred to clients.         Additional options         DHCPv6 client         In this table the behavior of the DHCPv6 client is defined. Usually this is controlled by the autoconfiguration.         DHCPv6 relay agent         In this table the behavior of the DHCPv6 relay agent is defined.         Relay agent interfaces |
| Systems                                                                                                    | OK Cancel                                                                                                    |

**3.** Click the button **Client interfaces**.

4. Click the button Add to create a new entry or Edit to modify an existing entry.

| Client interfaces - New Ent       | ry ? X              |
|-----------------------------------|---------------------|
| Interface name:                   | ✓ Select            |
| Operating mode:                   | Autoconfiguration 💌 |
| Rapid commit                      |                     |
| Send own name (FQDN)              | )                   |
| Requested options                 |                     |
| Request DNS server DNS searchlist |                     |
| Request SNTP server               |                     |
| Request address                   |                     |
| Prefix length hint:               | 0                   |
|                                   |                     |
|                                   | OK Cancel           |

5. Activate Request SNTP server in order to enable the new SNTP feature.

## 5.1.2 Additions to the Setup menu

## **Request SNTP**

Specify whether the DHCPv6 client requests a list of SNTP (Simple Network Time Protocol) servers from the DHCPv6 server.

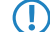

This requires regular synchronization with a timeserver.

#### SNMP ID:

2.70.3.2.1.10

## Telnet path:

Setup > IPv6 > DHCPv6 > Client > Interface-List

**Possible values:** 

0 No 1 Yes

Default:

0

# 5.2 Support of prefix hint in the DHCPv6 client

As of LCOS version 10.12, the DHCPv6 client can request the DHCPv6 server for the necessary prefix length, e.g. 56 or 48 bits. The server can then assign the prefix to the client with the required length.

## 5.2.1 Configuration by LANconfig

- 1. Start LANconfig and open the configuration dialog for your device.
- 2. Navigate to IPv6 > DHCPv6 > DHCPv6 server.

| New Configuration for LANCOM WI                                                                                                    | LC-4025+                                                                                                    |
|----------------------------------------------------------------------------------------------------|----------------------------------------------------------------------------------------------------|
| Configuration Management Cocation Based Services WLAN Controller WLAN Controller WLAN Controller Underfaces Date & Time Communication Pv4 Fv4 Fv4 Fv4 Fv4 Fv4 Fv4 Fv4 Fv4 Fv4 F | DHCPv6 server<br>In this table you configure the base settings of the DHCPv6 server and define the interfaces<br>they apply to.<br>DHCPv6 networks<br>Create an address pool if the DHCPv6 server should distribute addresses stateful.<br>Address pools<br>Create a prefix delegation pool (PD pool) if the DHCPv6 server should delegate prefixes to<br>further routers.<br>Prefix delegation pools<br>Here you can assign IPv6 addresses to specified clients.<br>Reservations<br>Using DHCPv6 options additional parameters can be transferred to clients.<br>Additional options<br>DHCPv6 client<br>In this table the behavior of the DHCPv6 client is defined. Usually this is controlled by the<br>autoconfiguration.<br>DHCPv6 relay agent<br>In this table the behavior of the DHCPv6 relay agent is defined.<br>Relay agent interfaces |
| Systems                                                                                                    | OK Cancel                                                                                                    |

**3.** Click the button **Client interfaces**.

 $(\mathbf{I})$ 

4. Click the button Add to create a new entry or Edit to modify an existing entry.

| Client interfaces - New Ent                                                                                           | ry                  | ? ×    |
|----------------------------------------------------------------------------------------------------|---------------------|--------|
| Interface name:                                                                                                    | -                   | Select |
| Operating mode:                                                                                                    | Autoconfiguration 🔹 |        |
| Rapid commit                                                                                                    |                     |        |
| Reconfigure-Accept                                                                                                    |                     |        |
| Send own name (FQDN)                                                                                                  |                     |        |
| Requested options<br>Request DNS server<br>DNS searchlist<br>Request SNTP server<br>Request address<br>Request prefix |                     |        |
| Prefix length hint:                                                                                                   | 0                   |        |
|                                                                                                    |                     |        |
|                                                                                                    | ОК                  | Cancel |

- 5. Enter the required prefix length into the input field **Prefix length hint**.
  - In order to send the desired prefix length to the DHCPv6 server, you must first enable Request prefix. Enter a three-digit number.

5 IPv6

## 5.2.2 Additions to the Setup menu

## PD hint

Here you specify whether the DHCPv6 client requests a desired prefix length from the DHCPv6 server.

## SNMP ID:

2.70.3.2.1.11

## **Telnet path:**

Setup > IPv6 > DHCPv6 > Client > Interface-List

## Possible values:

Three characters from the following character set: [0-9]

# 5.3 Transmitting the IPv6 LAN prefix with the action table

The action table offers two new variables as of LCOS version 10.12.

A number of dynamic DNS providers, such as feste-ip.net and dynv6.com, are able to form fully-fledged Global Unicast Addresses (GUAs), which are accessible from the Internet, by combining the IPv6 LAN prefix transmitted by the router and the host identifiers of the LAN clients that are known to the provider. All the provider has to do is to append the host identifier to the transmitted LAN prefix. This GUA is then available from the provider as a AAAA record in the DNS. This allows you to make your IPv6-enabled LAN devices available at a fixed host name from anywhere in the world, even if the IPv6 prefix changes after a forced re-connection.

In order for the LAN clients to be accessible from the outside, the IPv6 firewall of the LANCOM router needs to be configured with the appropriate exceptions. By default, no connections are permitted from the outside to the LAN.

Table 1: The following variables are available for use in the action table:

| Variable | Meaning                                                                                           |
|----------|---------------------------------------------------------------------------------------------------|
| %x       | The current IPv6 LAN prefix as a string in the format "fd00:0:0:1::/64"                           |
| %у       | The current IPv6 LAN address of the device as a string in the format "fd00::1:2a0:57ff:fa1b:9d7b" |

## 5.4 DHCPv6 options

As of LCOS version 10.12, the DHCPv6 server is able to assign DHCPv6 options to its DHCPv6 clients.
## 5.4.1 Configuration by LANconfig

1. Navigate to the configuration menu IPv6 > DHCPv6 > DHCPv6 server.

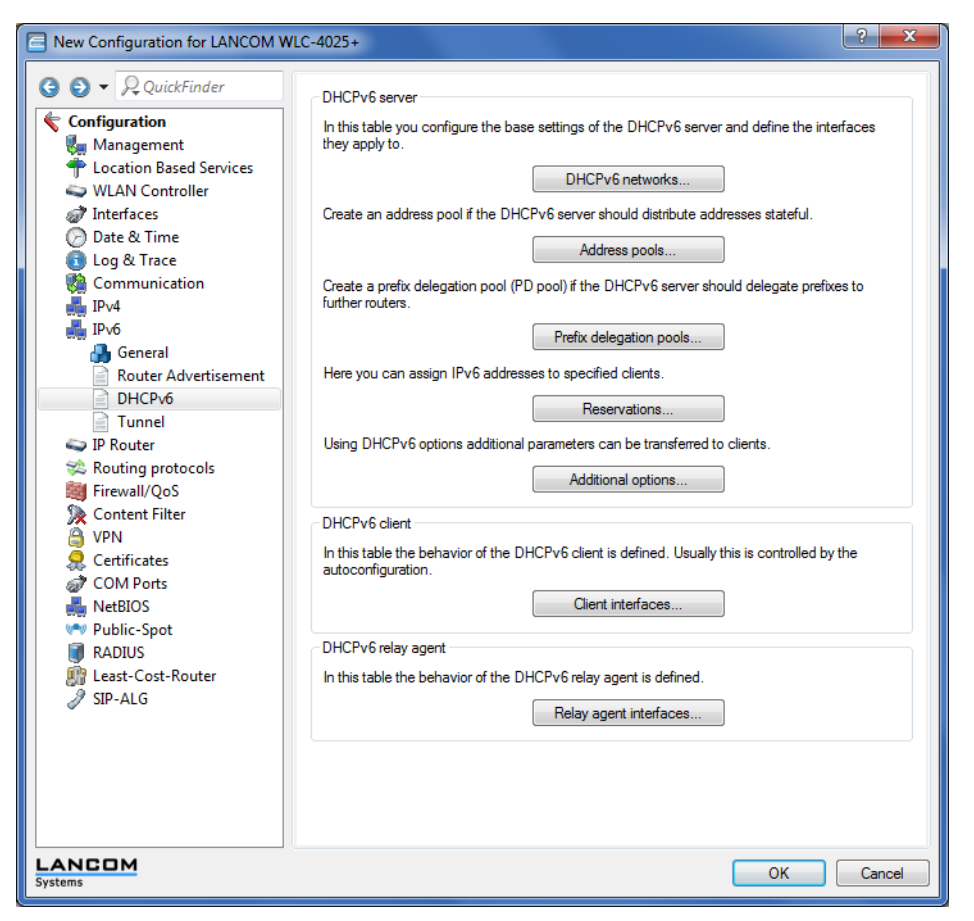

2. Click the button Additional options.

| A | dditional options       |             |             |                  | ? <b>X</b> |
|---|-------------------------|-------------|-------------|------------------|------------|
|   | Interface name/Relay IP | Option code | Option type | Option value     | ОК         |
|   |                         |             |             |                  | Cancel     |
|   |                         |             |             |                  |            |
|   | 0                       |             |             |                  |            |
|   | R QuickFinder           |             | Add         | Edit Copy Remove |            |

3. Click on Edit or Add as necessary.

| Additional options - New | Entry    | ? ×    |
|--------------------------|----------|--------|
| Interface name/Relay IP: | -        | Select |
| Option code:             | 0        | ]      |
| Option type:             | String - | ]      |
| Option value:            |          | ]      |
|                          |          |        |
|                          | ОК       | Cancel |

4. From the selection list Interface name/Relay IP, select the name of the IPv6 interface or the remote IPv6 address of a relay agent for which the DHCPv6 server should distribute the additional option.

- Note: In order for this option to be delivered to clients, the request sent by a client must must also contain the corresponding option code.
- 5. Enter the code of the DHCPv6 option into the Option code input box.
- 6. Use the selection list Option type to set the type of the DHCPv6 option.
  - A number of types are available here:
    - > String: Accepts the characters as a string.
    - > All other types use comma- and space-delimited lists; empty list elements are ignored; a list may be empty and results in an option of length 0.
    - Integer types are decimal, octal with a leading 0, and hexadecimal with a leading 0x; capitalization is ignored. The value range for Integer8 is from -128 to 127; for Integer16 from -32768 to 32767; and for Integer32 from -2147483648 to 2147483647. A leading + or sign is generally allowed.
    - > **IPv6Address** accepts IPv6 addresses (case insensitive) in all permissible notations, including the mixed IPv4/IPv6 notation of mapped V4 addresses (e.g., ::ffff:1.2.3.4).
    - > **Domain-List** accepts all strings that produce labels of maximum 63 characters in length. Empty labels are allowed but are ignored. A domain always ends with the empty label 0.
    - > Hexdump expects each block to have hex numbers only, without a leading 0x. It fills each block with a leading 0 for an even length and ends with the block bigendian.
- 7. The input field **Option value** is for the content of the DHCPv6 option, formatted according to the option type.
- 8. To accept the configuration, click the button **OK**.

## 5.4.2 Additions to the Setup menu

## Additional options

This is the Additional options table for the DHCP server.

In order for this option to be delivered to clients, the request sent by a client must must contain the corresponding option code.

#### SNMP ID:

2.70.3.1.8

## Telnet path:

Setup > IPv6 > DHCPv6 > Server

## Interface-Name-or-Relay

Here you choose the name of the IPv6 interface or the remote IPv6 address of a relay agent for which the DHCPv6 server should distribute the additional option

### SNMP ID:

2.70.3.1.8.1

## Telnet path:

Setup > IPv6 > DHCPv6 > Server > Additional-Options

## Possible values:

```
Characters from the following character set: [A-Z][a-z][0-9]#@{|}~!$%&'()*+-,/:;<=>?[\]^_. `
```

## **Option code**

Enter the code of your DHCPv6 option here.

#### SNMP ID:

2.70.3.1.8.2

## Telnet path:

Setup > IPv6 > DHCPv6 > Server > Additional-Options

## **Possible values:**

0 ... 65535

#### Default:

0

#### Option type

Select the type of your DHCPv6 option here.

## SNMP ID:

2.70.3.1.8.3

#### Telnet path:

Setup > IPv6 > DHCPv6 > Server > Additional-Options

## **Possible values:**

## String

The characters are accepted as a string. Please note: All other types use comma- and space-delimited lists; empty list elements are ignored; a list may be empty and results in an option of length 0.

## Integer8

An 8-bit integer from -128 to 127 optionally decimal, octal with prefix '0', or hexadecimal with prefix '0x'.

## Integer16

A 16-bit integer from -32768 to 32767.

## Integer32

A 32-bit integer from -2147483648 to 2147483647.

#### IPv6 address

IPv6 addresses (case insensitive) in all permissible notations, including the mixed IPv4/IPv6 notation of mapped V4 addresses, such as ::ffff:1.2.3.4.

## Domain list

All strings that produce labels of maximum 63 characters in length. Empty labels are allowed but are ignored. A domain always ends with the empty label 0.

## Hexdump

Expects each block to have hex numbers only, without a leading 0x. Each block is filled with a leading 0 for an even length. The block is taken as **bigendian**.

## **Option value**

Enter the contents of your DHCPv6 option here. The content must be formatted according to the selected option type.

## SNMP ID:

2.70.3.1.8.4

## Telnet path:

Setup > IPv6 > DHCPv6 > Server > Additional-Options

## Possible values:

Depending on the option type, characters from:  $[A-Z] [a-z] [0-9] \# @ \{ | \} ~ ! \$ \& ' ( ) * + - , / : ; <=>? [ \ ]^_. `$ 

## 6.1 Addition to the IKEv2 encryption algorithms

As of LCOS version 10.12, an additional encryption algorithm is supported: GCM (Galois/Counter Mode).

This algorithm is particularly efficient and provides a noticeable increase in performance.

Also, new groups are available for the Diffie-Hellmann key exchange, namely DH-19 to DH-21 as per RFC5903 as well as DH-28 to DH-30 as per RFC 6954.

| Encryption - Edit Entry                                                           |                                     |                                                                                     | ? ×                                |
|-----------------------------------------------------------------------------------|-------------------------------------|-------------------------------------------------------------------------------------|------------------------------------|
| Name:<br>Permitted DH groups<br>DH30<br>DH28<br>DH20<br>DH20<br>DH16<br>V DH14    | DH29<br>DH21<br>DH19<br>DH15<br>DH5 | Child-SA<br>Cipher list<br>AES-CBC-256<br>AES-CBC-128<br>AES-GCM-256<br>AES-GCM-128 | AES-CBC-192<br>3DES<br>AES-GCM-192 |
| PFS:                                                                              | Yes                                 | SHA-512<br>SHA-256<br>MD5                                                           | ☐ SHA-384 ✓ SHA1                   |
| IRE-SA<br>Cipher list<br>AES-CBC-256<br>AES-CBC-128<br>AES-GCM-256<br>AES-GCM-128 | AES-CBC-192<br>3DES<br>AES-GCM-192  |                                                                                     |                                    |
| Digest list<br>SHA-512<br>SHA-256<br>MD5                                          | SHA-384                             |                                                                                     |                                    |
|                                                                                   |                                     |                                                                                     | OK Cancel                          |

The new groups for the Diffie-Hellmann key exchange:

- > DH-19 (256-bit random ECP group)
- > DH-20 (384-bit random ECP group)
- > DH-21 (521-bit random ECP group)
- > DH-28 (brainpoolP256r1)
- > DH-29 (brainpoolP384r1)
- > DH-30 (brainpoolP512r1)

Variants of the newly added Galois/Counter Mode encryption algorithm:

- > AES-GCM-128
- > AES-GCM-192
- > AES-GCM-256

## 6.1.1 Additions to the Setup menu

## **DH-Groups**

Contains the selection of Diffie-Hellman groups.

## SNMP ID:

2.19.36.2.2

## Telnet path:

 $Setup \ > VPN \ > IKEv2 \ > Encryption$ 

## Possible values:

DH30 (as of LCOS version 10.12) DH29 (as of LCOS version 10.12) DH28 (as of LCOS version 10.12) DH21 (as of LCOS version 10.12) **DH20** (as of LCOS version 10.12) DH19 (as of LCOS version 10.12) DH16 DH15 DH14 DH5 DH2

#### Default:

DH14

## **IKE-SA cipher list**

Specifies which encryption algorithms are enabled. As of version 10.12, LCOS also supports AES-GCM (Galois/Counter Mode).

## SNMP ID:

2.19.36.2.4

## Telnet path:

Setup > VPN > IKEv2 > Encryption

**Possible values:** 

```
AES-CBC-256
AES-CBC-192
AES-CBC-128
3DES
AES-GCM-256
(as of LCOS version 10.12)
AES-GCM-192
(as of LCOS version 10.12)
AES-GCM-128
(as of LCOS version 10.12)
```

## Default:

AES-CBC-256

AES-GCM-256

## **Child-SA cipher list**

Specifies which encryption algorithms are enabled in the Child-SA. As of version 10.12, LCOS also supports AES-GCM (Galois/Counter Mode).

## SNMP ID:

2.19.36.2.6

Telnet path:

Setup > VPN > IKEv2 > Encryption

Possible values:

```
AES-CBC-256
AES-CBC-192
AES-CBC-128
3DES
AES-GCM-256
(as of LCOS version 10.12)
AES-GCM-192
(as of LCOS version 10.12)
AES-GCM-128
(as of LCOS version 10.12)
```

## Default:

AES-CBC-256

AES-GCM-256

## 6.2 IKEv2 load balancer

LCOS version 10.12 saw the introduction of the IKEv2 load balancer. This allows the operation of any number of VPN nodes while balancing the number of incoming VPN connections according to their load.

The IKEv2 load balancer allows the distribution of incoming IKEv2 connections to other gateways depending on the current load or number of VPN tunnels. The IKEv2 redirect mechanism is used to achieve this.

Larger-scale VPN scenarios generally operate with redundant VPN gateways. Often, the gateways are are not used evenly, and some gateways are reserved for backup events. The result is a non-uniform resource load across the installation.

With multiple VPN gateways in operation, all of them need to be configured on all of the clients. Particularly when a new VPN gateway is installed, it has to be subsequently configured on all of the clients. With the redirect mechanism (RFC 5685), IKEv2 offers an enhancement that enables a VPN gateway to redirect a client to another gateway.

The IKEv2 redirect mechanism in combination with VRRP provides a highly available IKEv2 load balancer that is suitable for enterprise scenarios.

In the first step, a VRRP group is activated on all participating VPN gateways. The virtual VRRP IP address is at the same time the master IP address of the IKEv2 load balancer cluster. The VPN gateways now exchange information about their load and their availability by means of regular status messages via multicast. If the master goes down, another VPN gateway is automatically set as the master.

The only information the clients need is the master IP address. If a client establishes a VPN connection to this IP address, the master gateway checks the load of the VPN gateways and redirects the client to the gateway with the least load. The master gateway sends a redirect either in the IKE\_SA\_INIT response or in the IKE Auth phase. The redirect depends on the availability of free VPN tunnels of the participating gateways. The VPN client is directed to the VPN gateway with the lowest number of active tunnels.

The virtual gateway address is only used for the initial contact before the subsequent redirect. The client then establishes the actual VPN tunnel to a different gateway address.

The following limiting conditions must be observed:

- > VRRP is required for the automatic selection of the master gateway.
- > The VPN gateways involved must have a common layer-2 connection for the VRRP and the exchange of status messages via multicast.
- > VRRP is currently supported on LAN interfaces only.
- > An upstream router (redundant, if necessary) is required for WAN access.
- The client must support IKEv2 gateway redirect as per RFC 5685 (currently applies to LANCOM routers and the LANCOM Advanced VPN Client on Windows).

| New Configuration for LANCOM 17                                                                                                    | 80EW-4G+                                                                                                    |
|----------------------------------------------------------------------------------------------------|----------------------------------------------------------------------------------------------------|
| Image: Configuration         Image: Configuration         Image: Configuration <th>VPN connections         Configure in this table IKEv2 VPN connections. The net relationships are defined in the VPN Network Rules (VPN/General).         Connection list       Connection parameters         Authentication       Define identities for VPN connections as well as the associated profiles for digital signatures in these tables.         Authentication       Digital signature profile         Encryption       Use this table to define the IKEv2 crypto parameters.         Encryption       Use this table to define the IKEv2 crypto parameters.         Addresses for in-dialing access (CFG-Mode server)       Here you define the parameters the dial-in clients are assigned by CFG-Mode.         IPv4 addresses       IPv6 addresses         Extended settings       Extended settings         IKEv2 Load Balancer       The IKEv2 load balancer enables you to form a highly available load balancer bundle out of a group of VPN gateways.</th> | VPN connections         Configure in this table IKEv2 VPN connections. The net relationships are defined in the VPN Network Rules (VPN/General).         Connection list       Connection parameters         Authentication       Define identities for VPN connections as well as the associated profiles for digital signatures in these tables.         Authentication       Digital signature profile         Encryption       Use this table to define the IKEv2 crypto parameters.         Encryption       Use this table to define the IKEv2 crypto parameters.         Addresses for in-dialing access (CFG-Mode server)       Here you define the parameters the dial-in clients are assigned by CFG-Mode.         IPv4 addresses       IPv6 addresses         Extended settings       Extended settings         IKEv2 Load Balancer       The IKEv2 load balancer enables you to form a highly available load balancer bundle out of a group of VPN gateways. |
| Systems                                                                                                    | OK Cancel                                                                                                    |

In LANconfig you configure the IKEv2 load balancer under VPN > IKEv2/IPSec > IKEv2 load balancer

## in the menu Load balancer,

| Load balancer                                                                    |
|----------------------------------------------------------------------------------|
| Coad balancer enabled                                                            |
| Configure the corresponding load balancer instance here.                         |
| Instances                                                                        |
| Define the parameters for the communication protocol between the load balancers. |
| Message profiles                                                                 |
|                                                                                  |
| OK Cancel                                                                        |

## Load balancer enabled

activates the IKEv2 load balancer.

## 6.2.1 Instances

Load balancer instances are configured in the Instances table.

| Instances - New Entry       |                   | ? ×    |
|-----------------------------|-------------------|--------|
| VRRP-ID:                    | 1                 | ]      |
| Local IPv4 redirect target: |                   |        |
| Message profile:            | DEFAULT -         | Select |
| Redirection mode:           | IKEv2-Init -      | ]      |
| Redirection destinations:   | Local or remote - | ]      |
| Comment:                    |                   |        |
|                             |                   |        |
|                             | ОК                | Cancel |

#### **VRRP-ID**

VRRP-ID (router ID) to be used for this IKEv2 load balancer instance. VRRP must be activated on this device and configured for this VRRP ID.

Possible values:

0 to 255

Default: 1

## Local IPv4 redirect target

IPv4 address or FQDN on which the device is to receive VPN tunnels. A VPN client is forwarded to this address by the master in the load-balancer cluster.

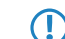

This is not the virtual VRRP-IP address.

## Message profile

Message profile to use for this instance. The message profile contains the parameters for the status log used by the device to communicate its status information to the load balancer cluster.

Default: DEFAULT.

## **Redirection mode**

Specifies at which phase of the IKEv2 negotiation the VPN gateway redirects clients to another gateway.

This parameter only takes effect if the device is VRRP master.

Possible values:

## IKEv2-Init (default)

The redirect message is sent in the IKE\_SA\_INIT response from the VPN gateway.

### IKEv2-Auth

The redirect message is sent in the IKE\_AUTH phase after the client has identified itself to the VPN gateway.

## **Redirection destinations**

Specifies the destination to which the VPN client is redirected.

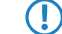

The parameter only takes effect if the device is VRRP master.

Possible values:

#### Local or remote

Clients are redirected to the device's own IP address and also to other remote gateways in the cluster.

### **Remote only**

Clients are only redirected to other VPN gateways. This results in VPN clients being evenly distributed between all gateways except for the master gateway.

This can be used to configure scenarios in which the load balancer master only distributes the clients, but does not terminate any VPN tunnels itself.

## Comment

Enter a descriptive comment for this entry.

## 6.2.2 Message profiles

The **Message profiles** table contains the parameters for the status log used by the VPN gateways to communicate their status information to the load balancer cluster.

| Message profiles - Edit Entry |                   |        |  |  |  |  |
|-------------------------------|-------------------|--------|--|--|--|--|
| Name:                         | DEFAULT           |        |  |  |  |  |
| Interface:                    | INTRANET -        | Select |  |  |  |  |
| IP address:                   | 239.255.22.11     |        |  |  |  |  |
| Port:                         | 1.987             |        |  |  |  |  |
| Interval:                     | 500               |        |  |  |  |  |
| Short hold time:              | 3.000             |        |  |  |  |  |
| Replay window:                | 5                 |        |  |  |  |  |
| Max. time skew:               | 15                |        |  |  |  |  |
| Secret:                       |                   | Show   |  |  |  |  |
|                               | Generate password |        |  |  |  |  |
| Cipher:                       | None 🔻            |        |  |  |  |  |
| HMAC:                         | 96-Bits 💌         |        |  |  |  |  |
| Comment:                      |                   |        |  |  |  |  |
|                               | ОК                | Cancel |  |  |  |  |

#### Name

Unique name for this profile

#### Interface

Interface used by the IKEv2 load balancer to exchange status messages with other VPN gateways in the cluster.

Possible values:

## Entries from the IPv4 networks table

## **IP** address

Specifies the multicast IP address used by the IKEv2 load balancer to communicate on the local network.

Default: 239.255.22.11

## Port

Specifies the port used by the IKEv2 load balancer to communicate on the local network.

Default: 1987

### Interval

Interval (in milliseconds), in which status messages are exchanged between the IKEv2 load balancers. Possible values:

#### 0 to 65535

Default: 500

## Short hold time

Specifies the time in milliseconds following the last status message, after which the other IKEv2 load balancers flag the device as disabled.

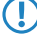

The short hold time must be greater than the interval. A recommended value is at least three times the **Interval** parameter.

Possible values:

## 0 to 65535

Default: 3000

#### **Replay window**

Size of the replay window (the number of messages) for IKEv2 load-balancer status messages. Messages that fall outside the replay window are dropped.

Possible values:

1 to 9

Default: 5

## 0

Disables the replay detection.

#### Max. time skew

Maximum permitted time deviation (in seconds) of the time stamps in status messages from the IKEv2 load balancer. Messages with a higher skew are dropped.

Possible values:

## 0 to 255

Default: 15

### Secret

Shared secret for the load balancer communication log.

The secret must be the same on all of the VPN gateways in a cluster.

Possible values:

## Up to 32 random characters

#### Cipher

Specifies the encryption algorithm used for the status messages from the IKEv2 load balancers. Possible values:

None (default) AES-128-GCM AES-192-GCM AES-256-GCM

## HMAC

Specifies the signaling algorithm used for the status messages from the IKEv2 load balancers.

Possible values:

None 96 bits (default) 128 bits

#### Comment

Enter a descriptive comment for this entry.

## 6.2.3 Show commands via CLI

show vlb-status: Displays the status of the individual gateways in the cluster.

## 6.2.4 Trace commands

The available trace commands are listed in the following:

> VLB-Status

> VLB-Packet

## 6.2.5 Additions to the Setup menu

## **IKEv2 load balancer**

Configures the IKEv2 load balancer.

## SNMP ID:

2.19.50

## Telnet path:

Setup > VPN

## Operating

Activates/deactivates the IKEv2 load balancer.

## SNMP ID:

2.19.50.1

#### Addendum

6 Virtual Private Networks - VPN

## Telnet path:

Setup > VPN > IKEv2 Load Balancer

## **Possible values:**

## Yes

Activates the IKEv2 load balancer.

#### No

Deactivates the IKEv2 load balancer.

## Default:

No

## Instances

Load balancer instances are configured in the Instances table.

## SNMP ID:

2.19.50.2

## Telnet path:

Setup > VPN > IKEv2 Load Balancer

## VRRP-ID

VRRP-ID (router ID) to be used for this IKEv2 load balancer instance. VRRP must be activated on this device and configured for this VRRP ID.

## SNMP ID:

2.19.50.2.1

## Telnet path:

Setup > VPN > IKEv2 Load Balancer > Instances

## **Possible values:**

0 ... 255

#### Default:

1

## Local IPv4 redirect target

IPv4 address or FQDN on which the device is to receive VPN tunnels. A VPN client is forwarded to this address by the master in the load-balancer cluster.

This is not the virtual VRRP-IP address.

## SNMP ID:

2.19.50.2.2

#### Telnet path:

```
Setup > VPN > IKEv2 Load Balancer > Instances
```

## Message profile

Message profile to use for this instance. The message profile contains the parameters for the status log used by the device to communicate its status information to the load balancer cluster.

## SNMP ID:

2.19.50.2.4

## Telnet path:

Setup > VPN > IKEv2 Load Balancer > Instances

#### **Possible values:**

Characters from the following character set  $[A-Z \ a-z \ 0-9 \ @\{|\} \sim ! \$ 

#### Default:

DEFAULT

## **Redirection mode**

Specifies at which phase of the IKEv2 negotiation the VPN gateway redirects clients to another gateway.

This parameter only takes effect if the device is VRRP master.

#### SNMP ID:

2.19.50.2.5

#### Telnet path:

Setup > VPN > IKEv2 Load Balancer > Instances

## **Possible values:**

## IKEv2-Init

The redirect message is sent in the IKE\_SA\_INIT response from the VPN gateway.

#### IKEv2-Auth

The redirect message is sent in the IKE\_AUTH phase after the client has identified itself to the VPN gateway.

#### Default:

IKEv2-Init

## **Redirection destinations**

Specifies the destination to which the VPN client is redirected.

The parameter only takes effect if the device is VRRP master.

This can be used to configure scenarios in which the load balancer master only distributes the clients, but does not terminate any VPN tunnels itself.

## SNMP ID:

2.19.50.2.6

## Telnet path:

Setup > VPN > IKEv2 Load Balancer > Instances

## Possible values:

#### Local or remote

Clients are redirected to the device's own IP address and also to other remote gateways in the cluster.

#### Remote only

Clients are only redirected to other VPN gateways. This results in VPN clients being evenly distributed between all gateways except for the master gateway.

## Comment

Contains a comment about this instance.

## SNMP ID:

2.19.50.2.7

#### Telnet path:

Setup > VPN > IKEv2 Load Balancer > Instances

## **Possible values:**

```
Characters from the following character set [A-Z \ a-z \ 0-9]
@{|}~!$%'()+-,/:;?[\]^_.&<=>]
```

## Message profiles

The **Message profiles** table contains the parameters for the status log used by the VPN gateways to communicate their status information to the load balancer cluster.

#### SNMP ID:

2.19.50.3

## Telnet path:

Setup > VPN > IKEv2 Load Balancer

## Name

Unique name for this profile

#### SNMP ID:

2.19.50.3.1

## Telnet path:

Setup > VPN > IKEv2 Load Balancer > Message-Profiles

## **Possible values:**

Characters from the following character set  $[A-Z \ a-z \ 0-9] \otimes \{ | \} \sim !$ 

## Interface

Interface used by the IKEv2 load balancer to exchange status messages with other VPN gateways in the cluster.

#### SNMP ID:

2.19.50.3.2

#### Telnet path:

Setup > VPN > IKEv2 Load Balancer > Message-Profiles

## **Possible values:**

Entries from the IPv4 networks table

## **IP** address

Specifies the multicast IP address used by the IKEv2 load balancer to communicate on the local network.

## SNMP ID:

2.19.50.3.3

#### Telnet path:

Setup > VPN > IKEv2 Load Balancer > Message-Profiles

#### **Possible values:**

IPv4 address [0-9.]

### Default:

239.255.22.11

## Port

Specifies the port used by the IKEv2 load balancer to communicate on the local network.

#### SNMP ID:

2.19.50.3.4

#### Telnet path:

Setup > VPN > IKEv2 Load Balancer > Message-Profiles

## Possible values:

0 ... 65535

## Default:

1987

## Interval

Interval (in milliseconds), in which status messages are exchanged between the IKEv2 load balancers.

#### SNMP ID:

2.19.50.3.5

## Telnet path:

Setup > VPN > IKEv2 Load Balancer > Message-Profiles

#### **Possible values:**

0 ... 65535

## Default:

500

## Short hold time

Specifies the time in milliseconds following the last status message, after which the other IKEv2 load balancers flag the device as disabled.

The short hold time must be greater than the interval. A recommended value is at least three times the Interval parameter.

## SNMP ID:

2.19.50.3.6

## Telnet path:

Setup > VPN > IKEv2 Load Balancer > Message-Profiles

## **Possible values:**

0 ... 65535

## Default:

3000

## **Replay window**

Size of the replay window (the number of messages) for IKEv2 load-balancer status messages. Messages that fall outside the replay window are dropped.

## SNMP ID:

2.19.50.3.7

Telnet path:

Setup > VPN > IKEv2 Load Balancer > Message-Profiles

**Possible values:** 

0 ... 9

## Default:

5

## Special values:

0

Disables the replay detection.

## Max. time skew

Maximum permitted time deviation (in seconds) of the time stamps in status messages from the IKEv2 load balancer. Messages with a higher skew are dropped.

### SNMP ID:

2.19.50.3.8

### Telnet path:

Setup > VPN > IKEv2 Load Balancer > Message-Profiles

## Possible values:

0 ... 255

## Default:

15

## Key

Shared secret for the load balancer communication log.

The secret must be the same on all of the VPN gateways in a cluster.

## SNMP ID:

2.19.50.3.9

## Telnet path:

Setup > VPN > IKEv2 Load Balancer > Message-Profiles

## Possible values:

```
32 characters from the following character set [A-Z a-z 0-9 @{|}~.$%'()+-,/:;?[\]^_.&<=>]
```

## Cipher

Specifies the encryption algorithm used for the status messages from the IKEv2 load balancers.

#### SNMP ID:

2.19.50.3.10

## Telnet path:

Setup > VPN > IKEv2 Load Balancer > Message-Profiles

**Possible values:** 

None AES-128-GCM AES-192-GCM AES-256-GCM

## Default:

None

## HMAC

Specifies the signaling algorithm used for the status messages from the IKEv2 load balancers.

## SNMP ID:

2.19.50.3.11

## Telnet path:

Setup > VPN > IKEv2 Load Balancer > Message-Profiles

**Possible values:** 

None 96 bits 128 bits

Default:

96 bits

#### Comment

Contains a comment about this message profile.

## SNMP ID:

2.19.50.3.12

## Telnet path:

Setup > VPN > IKEv2 Load Balancer > Instances

## Possible values:

```
Characters from the following character set [A-Z \ a-z \ 0-9]
@{|}~!$%'()+-,/:;?[\]^_.&<=>]
```

## 6.3 Flexible identity comparison for PSK connections

With LCOS version 10.12 the flexible identity comparison now includes PSK connections (IKEv2). Until now, identity comparison was only possible for certificate-based VPN connections (distinguished name).

Support of "wildcard globbing" is now available for IKEv2 identities. Here '?' stands for exactly one character and '\*' for any number characters, including zero.

This feature makes it easier to configure your VPN, since in principle all you need for inbound IKEv2 connections is a single entry.

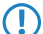

The prerequisite is that all inbound connections use a particular syntax and that flexible comparison is enabled.

Flexible identity comparison is configured in **LANconfig** under **VPN** > **IKEv2/IPSec** > **Authentication** and clicking the **Authentication** button.

Flexible identity comparison for PSK connections supports the two identity types FQUN and FQDN.

| Authentication - Edit Entry    | , ? ×                                            |
|--------------------------------|--------------------------------------------------|
| Name:                          | DEFAULT                                          |
| Local authentication:          | PSK 🔹                                            |
| Local dig. signature profile:  | DEFAULT-RSA-PKC - Select                         |
| Local identifier type:         | Domain name (FQD1 🔻                              |
| Local identifier:              | No identity<br>IPv4 address                      |
| Local password:                | IPv6 address<br>Domain name (EQDN) Show          |
|                                | Email address (FQUN)<br>ASN 1 Distinguished Name |
| Remote authentication:         | Key ID (group name)                              |
| Rem. dig. signature profile:   | DEFAULT-RSA-PKC - Select                         |
| Remote identifier type:        | No identity 👻                                    |
| Remote identifier:             |                                                  |
| Remote password:               | Show                                             |
|                                | Generate password                                |
| Addit. remote identities list: | ✓ Select                                         |
| Local certificate:             | <b>•</b>                                         |
| Remote cert. ID check:         | No                                               |
| OCSP check:                    | No                                               |
|                                |                                                  |
|                                | OK Cancel                                        |

Please note that all parameters are case-sensitive.

On the command line, you can access the parameters with the path **Setup** > **VPN** > **IKEv2** > **Auth** > **Parameter**.

## 6.4 SCEP client logging

As of LCOS version 10.12 you have the option to send an e-mail or SYSLOG message informing you that the certificate has expired after an unsuccessful request for certificate renewal.

You can also issue a warning message in advance. In this way you can ensure that there is enough time to update the certificate before it expires.

## 6.4.1 Configuration by LANconfig

You configure the new feature under Certificates > SCEP client > SCEP client logging.

| Neue Konfiguration f ür LANCOM 178                                                                                                    | 33VAW (over ISDN) - V10.1 D2017                                                                                                    | 7-09-14 T1114.lcf                        | ?         |  |
|----------------------------------------------------------------------------------------------------|----------------------------------------------------------------------------------------------------|------------------------------------------|-----------|--|
| G       OuickFinder         Image: Configuration       Management         Image: Management       Image: Configuration         Image: Management       Image: Configuration         Image: Management       Image: Configuration         Image: Management       Image: Configuration         Image: Management       Image: Configuration         Image: Computer Computer Configuration       Image: Configuration         Image: Configuration       Image: Configuration         Image: Configuration       Image: Conf | SCEP client usage         SCEP client usage activated         The parameters for using the SCEP (Simple Certificate Enrollment Protocol) can be selected here.         Retry after error:       22         seconds         Check pending requests:       101         Device cert. update before expiry:       2         days       CA cert. update before expiry:         Here you can define further parameters relating to the CA.         CA table         Here you can define further parameters relating to the certificate.         Certificate table |                                          |           |  |
| <ul> <li>Certificate suthority (CA)</li> <li>Certificate handling</li> <li>SCEP Client</li> <li>CRL</li> <li>COM Ports</li> <li>NetBIOS</li> <li>Public-Spot</li> <li>RADIUS</li> <li>LANCAPI</li> <li>East-Cost-Router</li> <li>SIP-ALG</li> <li>Voice Call Manager</li> </ul>                                                                                                    | SCEP client logging<br>Send SCEP client log message<br>Send SCEP client log message<br>Email receiver:<br>Wam about certificate expiry:                                                                                                    | s through syslog<br>s through email<br>7 | days      |  |
| Systems                                                                                                    |                                                                                                    |                                          | OK Cancel |  |

The new parameters:

#### Send SCEP client log messages through syslog

Enables/disables log message transmission via SYSLOG.

## Send SCEP client log messages through email

Enables/disables log message transmission via e-mail.

This requires that you enter an e-mail address in the corresponding input box.

## Email receiver

E-mail address to receive the log message.

To make an entry, you first have to activate the option Send SCEP client log messages through email.

## Warn about certificate expiry

Time interval in days before certificate expiry.

# 7 Public Spot

# 7.1 Independent user authentication (Smart Ticket)

## 7.1.1 Restricting the allowed country codes when using SmartTicket via SMS

As of LCOS version 10.12 you have the option to restrict the permitted area codes for each country.

Restricting the permitted area codes prevents SMS messages from being sent to expensive premium or service call numbers.

This avoids unnecessarily high costs when operating authorization by SMS.

| New Configuration for LANCOM W                                                                                                | LC-4100                                               |                     |                                    | ? <b>×</b>                      |
|----------------------------------------------------------------------------------------------------|-------------------------------------------------------|---------------------|------------------------------------|---------------------------------|
| ③ ● ▼        ♀ QuickFinder         ▼ Configuration       ▷         ▶ ♥ Management       ▶         ▶ ↓ Location Based Services | The following settings are needed<br>SMS.             | l if you selected f | or 'Authenticatio                  | n' the sending of login data by |
| 🔊 😂 WLAN Controller                                                                                                    | Send SMS via external ema<br>Send SMS via CSM senable | il-to-SMS gatewa    | y<br>                              | 1)                              |
| <ul> <li>▷ ⑦ Interfaces</li> <li>▷ ⑦ Date &amp; Time</li> <li>▷ ③ Log &amp; Trace</li> </ul>                                  | Please remember to cor<br>sending of email.           | e LANCOM (e.g.      | with 3G/4G moo<br>n 'Log Trace' -> | em)<br>'SMTP' for successfully  |
| <ul> <li>Kine Communication</li> <li>Kine Communication</li> <li>Kine Communication</li> </ul>                                | Address of GSM device:                                |                     |                                    |                                 |
| <ul> <li>IPvo</li> <li>IP Router</li> <li>Routing protocols</li> <li>Firewall/OoS</li> </ul>                                  | Administrator:<br>Password:                           |                     |                                    | Show                            |
| A General                                                                                                    | Gateway email address:                                | 400                 |                                    |                                 |
| IKE/IPSec     IKEv2/IPSec     mv//PN                                                                                          | Max. messages send:<br>Max. requests per MAC:         | 3                   |                                    | per hour<br>per day             |
| Certificates                                                                                                    | Sender email address:                                 |                     |                                    |                                 |
| COM Ports All NetBIOS                                                                                                    | Name of sender                                        |                     |                                    | Email subject                   |
| a 🖤 Public-Spot                                                                                                    | Message body                                          |                     |                                    | Country codes                   |
| Authentication     WISPr     Miserial                                                                                         | Allowed prefixes.                                     |                     |                                    |                                 |
| SMS Server                                                                                                    |                                                       |                     |                                    |                                 |
| Server                                                                                                    |                                                       |                     |                                    |                                 |
| LANCOM<br>Systems                                                                                                    |                                                       |                     |                                    | OK Cancel                       |

1. Click the button Allowed prefixes.

| AI | lowed pre | efixes           |                      | ? ×    |
|----|-----------|------------------|----------------------|--------|
|    | Name A    | Allowed prefixes |                      | ОК     |
|    |           |                  |                      | Cancel |
|    |           |                  |                      |        |
|    |           |                  |                      |        |
|    | R Quick   | Finder           | Add Edit Copy Remove |        |

2. Click Add.

| Allowed prefixes - Ne | w Entry     | ? ×    |
|-----------------------|-------------|--------|
| Name:                 | Germany     |        |
| Allowed prefixes:     | 15*,16*,17* |        |
|                       | ОК          | Cancel |

- 3. Enter the name for the country into the Name input box.
- 4. You can limit the transmission of SMS text messages to certain area codes for each country by entering the permissible codes followed by a '\*' into a comma-separated list. An example for German mobile phone providers: 15\*, 16\*, 17\*.
  - If you do not make an entry for a country in this table, all country codes will be allowed. Beforehand, an entry must have been created for this country in the Allowed-Country-Codes table.

## 7.1.2 Additions to the Setup menu

## Restricting the allowed country codes when using SmartTicket via SMS

In this table you specify the permitted country codes for the option SmartTicket via SMS. Each country requires an entry in the Allowed-Country-Codes table.

## SNMP ID:

2.24.41.2.26

#### Telnet path:

Setup > Public - Spot - Module > Authentication - Modules > e- mail 2 Sms- Authentication

## **Country name**

This is where you enter the name of the allowed country (e.g., Germany or DE) for which access to certain area dialing codes is to be restricted.

Beforehand, an entry must have been created for this country in the Allowed-Country-Codes table.

## SNMP ID:

(1

2.24.41.2.26.1

## Telnet path:

Setup > Public-Spot-Module > Authentication-Modules > e-mail2Sms-Authentication > Allowed-Prefixes

## Possible values:

```
Max. 150 characters from [A-Z][a-z][0-9]#@{|}~!$%&'()*+-,/:;<=>?[\]^_. `
```

## Default:

Germany

# 8 Configuration

# 8.1 Importing files by copy & paste on the CLI

From LCOS version 10.12, your device supports the loading of files into file slots from the console and also by means of a script.

This offers the convenience of using a script to roll-out files together with the configuration or, for example, to import SSH keys and VPN certificates.

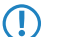

> The file format must be of type text or ASCII; binary formats are not supported.

> In the case of certificates, the file format must be PEM-encoded (ASCII/Base64). DER-encoded certificates are not supported.

Syntax of the CLI command importfile:

importfile -a <application> [-p <passphrase>] [-n] [-h <hash> -f <fingerprint>] [-c] [-r]

**Required parameters:** 

## -a <application>

<application> specifies the storage location and thus the usage for the entered data. For a complete list of the storage locations on your device, enter **importfile** -?.

Optional parameters:

## -n

**-n** starts the non-interactive mode. There are no prompts or other outputs on the CLI. The non-interactive mode is intended for use with scripts.

## -p <passphrase>

**assphrase** is the password required to decrypt an entered private key.

## -h <hash>

The hash algorithm used to determine the fingerprint of the root CA certificate.

## -f <fingerprint>

The fingerprint of the root CA certificate, created with **-h**. The fingerprint can be entered either with or without colons.

## -C

Only CA certificates are uploaded.

-r

Uploaded CA certificates replace any existing ones.

CTRL+Z cancels any active input.

Example:

In this example, user input is shown in **bold** and prompts for the user are shown in *italic*. Certificates and other long, multi-line outputs are abbreviated with [...] for legibility. At the end of the example you will find explanations for the individual steps.

root@test:/ importfile VPN2 - h SHA512 - f - a - D lancom 4F:A7:5E:C9:D4:77:CE:D3:06:4C:79:93:D8:FA:3A:8E:7B:FE:19:61:B2:0C:37:4F:EB:7A:E6:46:36:04:46:EE:F6:DA:97:15:6B:EB: 2D:8F:B6:66:E6:7C:54:1E:B4:02:79:54:D6:DF:1E:9B:27:7C:9C:EA:B8:CB:1B:6D:90:1C The input can be aborted by pressing CTRL+Z. Please enter the PEM-encoded (Base64) device certificate, the end of the input will be detected automatically: importfile>----BEGIN CERTIFICATE----importfile>MIID9DCCAtwCCQDgaoWRCmWaLjANBgkqhkiG9w0BAQ0FADAkMQswCQYDVQQG[...] importfile>[...]s7pM510L0d0= importfile>----END CERTIFICATE-----Importing device certificate: Version: 1 (0x0) Serial Number: e0:6a:85:91:0a:65:9a:2e Signature Algorithm: sha512WithRSAEncryption Issuer: CN=OCSP-TEST-CA,C=DE Validity Not Before: Jul 4 12:34:07 2017 GMT Not After : Oct 5 12:34:07 2024 GMT Subject: CN=TEST,O=Internet Widgits Pty Ltd,ST=Some-State,C=DE Subject Public Key Info: Public Key Algorithm: rsaEncryption Public-Key: (4096 bit) Modulus: 00:bb:93:f6:b9:9a:41:b2:3e:30:2b:09:7f:d1:f9: 49:54:5a:82:c9:17:10:1f:79:6d:ab:55:df:b8[...] [...]2f:0c:8a:69:7b:a9:82:32:f3:ca:9c:02:20:14: bd:8b:0d Exponent: 65537 (0x10001) Signature Algorithm: sha512WithRSAEncryption 06:5b:a4:1a:a2:69:c1:bf:6f:b1:d2:6c:b0:21:e1:10:43:[...] [...]50:e6:a3:1d:f3:15:b7:87:8c:65:2f:25:f6:b3:ba:4c:e6: 5d:0b:d1:dd The input can be aborted by pressing CTRL+Z. Please enter the PEM-encoded (Base64) device private key, the end the input will be detected automatically: importfile>----BEGIN RSA PRIVATE KEY----importfile>Proc-Type: 4,ENCRYPTED importfile>DEK-Info: AES-128-CBC,8FB95ED0568DA9AE17D7573BC294ACD8 importfile>[...]5Cuf2p798Obhw3isAe04XRwmdLno8ZcPDyB33ZKPjmhUzB0WsdzGdSSq5iYjD importfile>----END RSA PRIVATE KEY-----The private key was read successfully. The private key matches the device certificate. The input can be aborted by pressing CTRL+Z. Please enter the chain of PEM-encoded (Base64) CA certificates. The input is closed with "endcachain": importfile>----BEGIN CERTIFICATE----importfile>MIIDGzCCAgOgAwIBAgIJAM1NxBFGQqpoMA0GCSqGSIb3DQEBDQUAMCQxCzAJB[...] importfile>[...]EUDI9giYt9tnAT8hJfLkkyN/PHSiP+e+vopjSpKuyg== importfile>----END CERTIFICATE---importfile>endcachain Importing CA certificate: Version: 3 (0x2) Serial Number: c9:4d:c4:11:46:42:aa:68 Signature Algorithm: sha512WithRSAEncryption Issuer: CN=OCSP-TEST-CA,C=DE

## Addendum

8 Configuration

```
Validity
           Not Before: Jun 6 13:56:49 2017 GMT
           Not After : Jun 19 13:56:49 2045 GMT
        Subject: CN=OCSP-TEST-CA,C=DE
        Subject Public Key Info:
            Public Key Algorithm: rsaEncryption
                Public-Key: (2048 bit)
                Modulus:
                    00:e9:ba:04:74:7d:78:5a:84:b3:63:cc:ad:4d:[...]
                    [...]14:0e:27:c8:8c:5a:00:a3:4c:ed:4f:02:e8:0b:
                    fb:07
                Exponent: 65537 (0x10001)
        X509v3 extensions:
           X509v3 Subject Key Identifier:
                57:13:BB:94:3B:89:C5:3B:B7:A0:0E:BB:BF:39:05:67:8B:FB:84:30
            X509v3 Authority Key Identifier:
                keyid:57:13:BB:94:3B:89:C5:3B:B7:A0:0E:BB:BF:39:05:67:8B:FB:84:30
            X509v3 Basic Constraints:
                CA:TRUE
   Signature Algorithm: sha512WithRSAEncryption
         c8:cf:3b:97:1a:56:61:13:9c:61:ed:21:23:7a:37:b4:a8:[...]
        [...]3f:21:25:f2:e4:93:23:7f:3c:74:a2:3f:e7:be:be:8a:63:
         4a:92:ae:ca
Content of the PKCS12 file: private key: 1, device certificate: 1, CA certificates: 1
root@test:/
```

- 1. The importfile command is called for the storage location VPN2, so we are dealing with a certificate for use in the VPN. The password for the private key is lancom and the root CA certificate can be checked with SHA512 and the specified fingerprint.
- 2. In the following, the user is prompted to enter the certificate.
- 3. After entering the certificate, it is then imported.
- 4. In the following, the user is prompted to enter the private key.
- 5. Following the input, the key is checked.
- 6. In the following, the user is prompted to enter the CA certificate chain. The end of the input is not detected automatically. After the last certificate, the end is determined by entering endcachain. Type this command on a new line, because all of the input on a line containing the string **endcachain** is discarded.
- 7. Following these entries, the CA certificates are imported and the process is completed.

## 8.2 FirmSafe

## 8.2.1 Toggling the active firmware via console command

As of LCOS version 10.12, the current firmware can be switched over to the alternative firmware with a CLI command. The previously inactive firmware is set to "active" and the previously active firmware is set to "inactive". After entering the command, the device automatically executes a restart without further confirmation.

Under / Firmware, enter the command do switch-firmware.

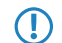

The restart is performed automatically.

## 8.2.2 Additions to the Firmware menu

## Switch firmware

This command line is used to switch the active firmware into the inactive state. Correspondingly, the alternative, non-active firmware is switched to the active state.

The device restarts automatically and immediately starts using the alternative firmware. By switching again, you restore the initial state.

SNMP ID:

3.8

Telnet path:

Firmware

Possible values:

do Switch-Firmware

Switch the firmware and restart the device

# 9 Voice over IP – VoIP

# 9.1 Transmitting phone numbers for VoIP connections

## 9.1.1 SIP lines

The SIP protocol has various options for transmitting a line's number and identifier to the SIP trunk provider. It may be necessary to adjust the transmission of the information to the VoIP provider.

As of LCOS version 10.12, the "SIP-ID transmission" switch allows you to configure the structure of the SIP packet and specify the field used for SIP ID transmission.

In LANconfig you configure the new feature under Voice Call Manager > Lines > SIP lines

| New Configuration for LANCOM 1783VA (over ISDN)                                                                                                    |                                                                                                    |  |  |  |
|----------------------------------------------------------------------------------------------------|----------------------------------------------------------------------------------------------------|--|--|--|
| New Configuration for LANCOM 178                                                                                                    | SIP lines Here, you may configure the ISDN switching centers or phone systems for which the router related to the router related to the router route route route and the router route route and the router route router and the router router router route and the router routerouter router router router router router router router routero route |  |  |  |
| <ul> <li>▷ I Least-Cost-Router</li> <li>▷ I SIP-ALG</li> <li>▷ Voice Call Manager</li> <li>☑ General</li> <li>☑ Lines</li> <li>☑ Users</li> <li>☑ Call Router</li> <li>➡ Extended</li> </ul> |                                                                                                    |  |  |  |
| Systems                                                                                                    | OK Cancel                                                                                                    |  |  |  |

9 Voice over IP – VoIP

under SIP lines on the tab Advanced:

| SIP lines - New Entry  |                                  | ? ×       |
|------------------------|----------------------------------|-----------|
| General Advanced       |                                  |           |
| VoIP router            |                                  | ]         |
| SIP proxy port:        | 0                                |           |
| Routing tag:           | 0                                |           |
| Line control           |                                  |           |
| Control method:        | Auto 👻                           |           |
| Control interval:      | 60                               | seconds   |
| SIP privacy            |                                  |           |
| Trusted Area activated |                                  |           |
| Transmission method:   | None 🔻                           |           |
| Codec filter           |                                  |           |
| DTMF signaling:        | Telephone events - fallback to i | in-band 🔻 |
| Dialing                |                                  |           |
| Overlap-Dialing        |                                  |           |
| SIP-ID Transmission:   | P-Prefered-Identity              | ļ         |
|                        |                                  |           |
|                        |                                  |           |
|                        |                                  |           |
|                        |                                  |           |
|                        |                                  |           |
|                        |                                  |           |
|                        |                                  |           |
|                        |                                  |           |
|                        |                                  |           |
|                        |                                  |           |
|                        |                                  |           |
|                        |                                  |           |

Possible values with the new feature:

- > P-Preferred Identity (DEFAULT)
- > FROM

## 9.1.2 Additions to the Setup menu

## **User-Id-Field**

Specifies the field used to transmit the SIP ID.

In order for the P-Preferred-Identity-Field to be transferred at all, then under Calling line identification restriction (CLIR) you need to click on "Trusted area activated" and set the Transmission method to "RFC3325".

## SNMP ID:

2.33.4.1.1.39

## Telnet path:

Setup > Voice-Call-Manager > Lines > SIP-Provider > Line

9 Voice over IP - VoIP

### **Possible values:**

## **P-Preferred Identity**

The SIP ID of the connection is transmitted in the P-Preferred-Identity field.

The source identifier transmitted to the called number is entered into the FROM field of the SIP packet.

#### FROM

The SIP ID of the connection is transmitted in the FROM field.

The source identifier transmitted to the called number is entered into the P-Preferred-Identity field of the SIP packet.

### Default:

P-Preferred Identity

## 9.2 Overlap dialing for devices with Voice Call Manager

As of LCOS version 10.12, overlap dialing significantly reduces the waiting time between the number being dialed and the call being established.

With overlap dialing disabled, your LANCOM device uses an overlap timer. The factory setting for this is 6 seconds. If the timer expires without you dialing any further numbers, the number entered so far is considered to be complete and the call is established.

With overlap dialing enabled on the line, the portions of the dialed number are already sent to the All-IP provider.

If the All-IP provider responds with "484 number incomplete", the Voice Call Manager collects any additional dialed digits and sends them to the exchange again.

In this way, calls are established as quickly as possible without the 6-second delay, as you are accustomed to from your ISDN connection.

However, since this functionality is not supported by all SIP providers, overlap dialing has to be configured for each individual SIP line.

| New Configuration for LANCOM 178                                                                                                    | 33VA (over ISDN)                                                                                                    |
|----------------------------------------------------------------------------------------------------|----------------------------------------------------------------------------------------------------|
| New Configuration for LANCOM 178         Image: Solution of the second second | SIP lines         Here, you may configure lines for public SIP providers for which the router registers itself.         Outgoing calls may be made via Call Router on these lines.         SIP lines         The SIP mapping table can be used to specify internal and external numbers for trunk und gateway SIP lines         In the SIP PBX lines table you can define upstream SIP phone systems (PBX), for which all local users with a PBX-adequate domain will be registered by the router.         SIP PBX lines         ISDN lines         Here, you may configure the ISDN switching centers or phone systems for which the router tself is the end device. Outgoing calls may be made via Call Router on these lines.         ISDN lines         Here, you may assign an internal number to any MSN.         ISDN mapping |
| Call Router                                                                                                    | OK Cancel                                                                                                    |

In LANconfig you configure the new feature under Voice Call Manager > Lines > SIP lines

9 Voice over IP – VoIP

under SIP lines on the tab Advanced:

| SIP lines - New Entry  |                          |                | ? ×    |
|------------------------|--------------------------|----------------|--------|
| General Advanced       |                          |                |        |
| VoIP router            |                          |                |        |
| SIP proxy port:        | 0                        |                |        |
| Routing tag:           | 0                        |                |        |
| Line control           |                          |                |        |
| Control method:        | Auto                     | •              |        |
| Control interval:      | 60                       | seconds        |        |
| SIP privacy            |                          |                |        |
| Trusted Area activated |                          |                |        |
| Transmission method:   | None                     | •              |        |
| Codec filter           |                          |                |        |
| DTMF signaling:        | Telephone events - fallb | ack to in-band | •      |
| Dialing                |                          |                |        |
| Overlap-Dialing        |                          |                |        |
| SIP-ID Transmission:   | P-Prefered-Identity      | •              |        |
|                        |                          |                |        |
|                        |                          |                |        |
|                        |                          |                |        |
|                        |                          |                |        |
|                        |                          |                |        |
|                        |                          |                |        |
|                        |                          |                |        |
|                        |                          |                |        |
|                        |                          |                |        |
|                        |                          |                |        |
|                        |                          |                |        |
|                        |                          | OK             | Cancel |

The possible values of the **Overlap dialing** feature:

## Disabled

Disables overlap dialing (default).

## Enabled

Enables overlap dialing.

## 9.2.1 Additions to the Setup menu

## **Overlap dialing**

This is where you enable or disable overlap dialing.

## SNMP ID:

2.33.4.1.1.36

## Telnet path:

Setup > Voice-Call-Manager > Lines > SIP-Provider > Line
Possible values: 0 Deactivated 1 Activated Default: 0

# 9.3 Fallback from an encrypted to an unencrypted VoIP connection

As of LCOS version 10.12 devices with the Voice Call Manager have a mechanism to fallback from an encrypted to an unencrypted VoIP connection.

Not all VoIP providers support encrypted VoIP connections on all connections. If sites need to be configured uniformly, this fallback mechanism can be useful. If an encrypted connection becomes available at a later time, the LANCOM router will use this automatically.

# 9.3.1 Additions to the Setup menu

# Fallback

Configures the fallback mechanism for the SIP provider line.

#### SNMP ID:

2.33.4.1.1.38

#### Telnet path:

Setup > Voice-Call-Manager > Lines > SIP-Provider > Line

#### Possible values:

#### No

No fallback to an unencrypted connection is performed. If it is not possible to establish an encrypted connection to the VoIP provider, the line remains unregistered.

# UDP

As a rule, encrypted SIP connections are made with the TCP protocol and unencrypted connections are made with the UDP protocol. This setting switches directly to an unencrypted UDP connection if the encrypted TCP connection cannot be established.

#### Complete

If an encrypted TCP connection with the configured TLS version cannot be established, then attempts are made to establish an unencrypted TCP connection, and finally a UDP connection in order to register the VoIP line.

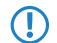

This setting provides the best compatibility, but may lead to a longer registration time.

Default:

No

# 9.4 Prohibit control characters on SIP lines

As of LCOS version 10.12, you have the option of preventing the use of control codes. Control codes can, for example, be used to configure call forwarding. You can prevent this for any particular lines or persons.

Here's an example:

- 1. Start LANconfig and open the configuration dialog for your device.
- 2. Navigate to Voice Call Manager > Call Router.

| New Configuration for LANCOM 178                                                                                                    | 83VA (over ISDN)                                                                                                    |
|----------------------------------------------------------------------------------------------------|----------------------------------------------------------------------------------------------------|
| Image: Second state of the second state of the second | Call Router<br>In the Call Router, rules can be defined for redirecting or rejecting calls to certain call targets or<br>ines.<br>Call routing<br>Call routing<br>The target for a call is determined in the following order:<br>1. Active call routing (in descending priority)<br>2. Call groups<br>3. Users<br>4. Standard call routing (in descending priority)<br>Hunt groups<br>Here, you can define hunt groups which provide automatic distribution of incoming calls to two<br>or more extensions.<br>Hunt groups |
| LANCOM<br>Systems                                                                                                    | OK Cancel                                                                                                    |

3. Click the button Call routing.

4. Add a new call route.

| Call routing - New Entry                   |                            | ? X             |
|--------------------------------------------|----------------------------|-----------------|
| Entry active / default line:               | Active •                   |                 |
| Priority:                                  | 0                          |                 |
| Called number:                             |                            |                 |
| Comment:                                   |                            |                 |
| Mapping                                    |                            |                 |
| Calling number:                            |                            |                 |
| Destination number:                        |                            |                 |
| Destination line:                          | •                          | Select          |
| If the line is not available,<br>here.     | you can define additional  | destinations    |
| 2. dest. number:                           |                            |                 |
| 2. dest. line:                             | •                          | Select          |
| 3. dest. number:                           |                            |                 |
| 3. dest. line:                             | -                          | Select          |
| Filters                                    |                            |                 |
| In addition to the called n<br>this entry: | umber you can define furth | ner filters for |
| Called domain:                             | •                          | Select          |
| Calling number:                            | •                          |                 |
| Calling domain:                            | •                          | Select          |
| Source line:                               | •                          | Select          |
|                                            | ОК                         | Cancel          |

- 5. Under Called number: enter ##.
- 6. Under Destination number: enter #.
- 7. For the **Destination line** select REJECT.

- 9 Voice over IP VoIP
  - 8. Enter a Comment:, e.g. "No numbers beginning with #".

| Call routing - New Entry                   |                            | ? ×            |
|--------------------------------------------|----------------------------|----------------|
| Entry active / default line:               | Active •                   |                |
| Priority:                                  | 0                          |                |
| Called number:                             | ##                         |                |
| Comment:                                   | umbers beginning with #    |                |
| Mapping                                    |                            |                |
| Calling number:                            |                            |                |
| Destination number:                        | #                          |                |
| Destination line:                          | REJECT -                   | Select         |
| If the line is not available,<br>here.     | you can define additional  | destinations   |
| 2. dest. number:                           |                            |                |
| 2. dest. line:                             |                            | Select         |
| 3. dest. number:                           |                            |                |
| 3. dest. line:                             |                            | Select         |
| Filters                                    |                            |                |
| In addition to the called n<br>this entry: | umber you can define furth | er filters for |
| Called domain:                             | •                          | Select         |
| Calling number:                            | -                          |                |
| Calling domain:                            | -                          | Select         |
| Source line:                               | •                          | Select         |
|                                            | ОК                         | Cancel         |
|                                            |                            |                |

**9.** Confirm your settings by clicking the **OK** button.

# **10 Diagnosis**

# 10.1 SYSLOG messaging via TCP

As of LCOS version 10.12, the SYSLOG client can also send messages to a SYSLOG server via TCP.

During TCP transmission, every data packet is checked to see that it arrived at the destination address completely and unmodified.

# 10.1.1 Configuration by LANconfig

1. Start LANconfig and open the configuration dialog for your device.

2. Change to the dialog Log & Trace > General and open the table SYSLOG servers.

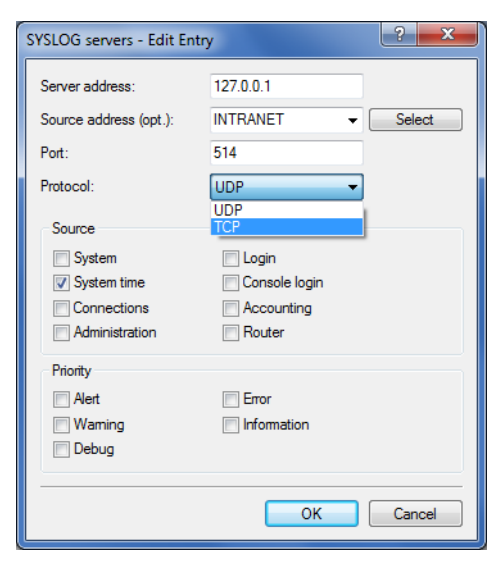

- **3.** Set the **Port** input field to 514.
- 4. From the selection list **Protocol** select TCP.

# 10.1.2 Additions to the Setup menu

## Port

This entry contains the port used for SYSLOG.

#### SNMP ID:

2.22.2.8

#### Telnet path:

Setup > SYSLOG > Server

### **Possible values:**

514

TCP/UDP

#### Default:

514

# Protocol

This entry contains the protocol used for SYSLOG.

# SNMP ID:

2.22.2.9

Telnet path: Setup > SYSLOG > Server Possible values: TCP UDP Default: UDP

# 10.2 IPv4/IPv6 traffic accounting

As of LCOS version 10.12, layer-7 application detection captures IPv4 and IPv6 traffic separately.

There is no need to switch on this feature separately. With layer-7 application detection is active, both IPv4 and IPv6 applications are automatically resolved separately.

Layer-7 application detection logs details about the traffic transmitted over the relevant interface.

This is presented in the following status table:

The inbound (RX) and the outbound (TX) traffic are listed separately for IPv4 and IPv6 in kBytes.

# 10.2.1 Additions to the Status menu

# Total traffic per protocol

This table presents inbound and outbound IPv4 / IPv6 traffic in kBytes.

#### SNMP ID:

1.95.8

Telnet path:

Status > Layer-7-App-Detection

#### **Possible values:**

0 ... 4294967295

Significant improvements in terms of failover reliability and performance come with LCOS version 10.12 and the new support for the standard LACP (Link Aggregation Control Protocol). LACP allows you to bundle Ethernet ports into a virtual link. Physical Ethernet connections can be combined to form a single logical connection, which greatly increases the speed of data transmission and makes optimal use of the available bandwidth.

For example, 11ac Wave 2 (4x4 MIMO) achieves a data throughput greater than 1 Gbps net per AP.

Along with a real performance gain in the network, LACP is also an ideal redundancy option because, even if a physical connection fails, data traffic is still transmitted on the other line.

# **11.1 Configuring the LACP interfaces**

In LANconfig, you configure LACP interfaces under Interfaces > LAN in the section Link Aggregation Control Protocol (LACP).

| New Configuration for LANCOM LN                                                                                                    | N-1700                                                                                                    |
|----------------------------------------------------------------------------------------------------|----------------------------------------------------------------------------------------------------|
| G Configuration<br>Management<br>Cocation Based Services<br>Wireless LAN<br>Wireless LAN<br>Wireless LAN<br>Wireless LAN<br>WAN<br>WAN<br>WAN<br>Sonoping<br>Spanning Tree<br>Date & Time<br>Compunication<br>Log & Trace<br>General<br>System Events<br>SMTP Options<br>SMTP Options<br>SMTP Options<br>MIP A<br>WAN<br>WAN<br>Communication<br>MIP A<br>WAN<br>Communication<br>MIP A<br>WAN<br>Communication<br>MIP A<br>WAN<br>Communication<br>MIP A<br>WAN<br>Communication<br>Wireless<br>Communication<br>Wireless<br>Communication<br>Wireless<br>Communication<br>Wireless<br>Wireless<br>Communication<br>Wireless<br>Wireless<br>Communication<br>Wireless<br>Wireless<br>Communication<br>Wireless<br>Wireless<br>Communication<br>Wireless<br>Wireless<br>Communication<br>Wireless<br>Wireless | Network adapter<br>MAC address:<br>LAN settings<br>This is where you can program further settings for each LAN interface.<br>Interface settings<br>Select, how to connect the different LAN, wireless LAN and tunnel interfaces:<br>© Connect by using a bridge (default)<br>© Connect by using the router (isolated mode)<br>Bridge parameters for each LAN port can be configured separately in this table.<br>Port table<br>Unk Aggregation Control Protocol (LACP)<br>Here you can bundle LAN or WLAN interfaces of the device using the protocol LACP. LACP<br>enables you to bundle links for an increase in bandwidth while also providing link redundancy.<br>LACP interfaces<br>Unk layer discovery protocol (LLDP)<br>LLDP is a layer 2 protocol which enables neighboring devices to exchange information.<br>W LLDP activated |
| LANCOM<br>Systems                                                                                                    | OK Cancel                                                                                                    |

1. Click the button LACP interfaces to access the list of available bundles.

| New Configuration for LANCOM L | N-1700                                                                                                    |
|--------------------------------|----------------------------------------------------------------------------------------------------|
| ③       ●                      | Network adapter         MAC address:         LAN settings         This is where you can program further settings for each LAN interface.         Interface settings         Select, how to connect the different LAN, wireless LAN and tunnel interfaces:         © Connect by using a bridge (default)         © Connect by using the router (isolated mode)         Bridge parameters for each LAN pot can be configured separately in this table.         Port table         Port table         Link Aggregation Control Protocol (LACP)         Here you can bundle LAN or WLAN interfaces of the device using the protocol LACP. LACP enables you to bundle links for an increase in bandwidth while also providing link redundancy.         LACP interfaces         Link layer discovery protocol (LLDP)         Link layer 2 protocol which enables neighboring devices to exchange information.         ILDP activated |
| Systems                        | OK Cancel                                                                                                    |

2. Choose a bundle.

| LACP interfaces - BUNDLE-1 |                   | ? <mark>×</mark> |
|----------------------------|-------------------|------------------|
| General Advanced           |                   |                  |
| Entry active               |                   |                  |
| Protocol:                  | LACP              |                  |
| MAC address:               | C5-3E-6C-FA-38-00 |                  |
| Interface A:               | WLAN-1            |                  |
| Interface B:               | WLAN-2            |                  |
|                            |                   |                  |
|                            |                   |                  |
|                            |                   | OK Cancel        |

- 3. Enter the MAC address of the device into the input field MAC address.
  - The MAC address is used to identify the LACP partner within the LAG. If this is left empty or set to 0, the LAN MAC address of the device is set automatically. The MAC address does not necessarily have to belong to an interface of the bundle. In case of a configuration reset, the system-wide MAC address is entered here as the default.
- 4. Select the first interface from the selection menu Interface A.
- 5. Select the second interface from the selection menu Interface B.
- 6. Activate the bundle by checking the checkbox Entry active.
  - (1) The remaining steps are optional.

The default settings are suitable for most common applications.

Further customizations to the configuration should only be performed by an experienced network technician.

7. Further configuration options are available on the Advanced tab.

| LACP interfaces - BUNDLE-  | 1         | ? ×       |
|----------------------------|-----------|-----------|
| General Advanced           |           |           |
| System priority:           | 32.768    |           |
| Key:                       | 42        |           |
| Frame distribution policy: | Flow hash | <b>•</b>  |
| Port priority A:           | 32.768    |           |
| Port priority B:           | 32.768    |           |
|                            |           |           |
|                            |           |           |
|                            |           | OK Cancel |

- 8. In the System priority input field, enter a multiple of 4,096. The default value is 32,768.
- 9. Enter a value for the Key.

The key is a number from 1 to 54 and is used to identify the bundle.

- **10.** Select an entry from the drop-down menu **Frame distribution policy**. The default setting for most scenarios is Flow hash.
- 11. In the Port priority A input field, enter a multiple of 4,096. The default value is 32,768.
- 12. In the Port priority B input field, enter a multiple of 4,096. The default value is 32,768.

# 11.1.1 Additions to the Setup menu

# LACP

This menu is used to configure the Link Aggregation Control Protocol (LACP).

#### SNMP ID:

2.4.13.12

Telnet path:

Setup > LAN > Interface-Bundling

#### Interfaces

Select an interface bundle here.

#### SNMP ID:

2.4.13.12.1

### Telnet path:

Setup > LAN > Interface-Bundling > LACP

**Possible values:** 

BUNDLE-1 Interface bundle 1 BUNDLE-2 Interface bundle 2

# Interface

Use this menu to access the advanced features.

## SNMP ID:

2.4.13.12.1.1

#### Telnet path:

Setup > LAN > Interface-Bundling > LACP > Interfaces

#### Possible values:

General Contains previously known features of the interface bundling. Advanced

Contains new features of the interface bundling.

#### Default:

General

# System-Priority

Set the system priority here.

#### SNMP ID:

2.4.13.12.1.2

#### Telnet path:

Setup > LAN > Interface-Bundling > LACP > Interfaces

#### **Possible values:**

Multiples of 4096 [0-9]

#### Default:

32768

#### Key

Here, you assign a number as an identifier for the bundle.

#### SNMP ID:

2.4.13.12.1.3

#### Telnet path:

Setup > LAN > Interface-Bundling > LACP > Interfaces

#### **Possible values:**

1 ... 54

## Default:

42

#### Frame distribution policy

Outbound packets from the transmitting end are distributed to the individual interfaces within the link aggregation group (LAG) according to the frame distribution policy.

#### SNMP ID:

2.4.13.12.1.4

#### Telnet path:

Setup > LAN > Interface-Bundling > LACP > Interfaces

#### Possible values:

#### VLAN

Outbound packets are distributed to the individual links of the LAG according to their VLAN tags.

### Flow hash

For outbound packets, a flow hash is formed from the IP addresses and the TCP/UDP ports. The flow hash determines how the packets are distributed to the individual links of the LAG.

#### Source MAC

Outbound packets are distributed to the individual links of the LAG according to their source MAC address.

#### **Destination MAC**

Outbound packets are distributed to the individual links of the LAG according to their destination MAC address.

#### Source-dest. MAC

Outbound packets are distributed to the individual links of the LAG according to their source MAC address and destination MAC address.

#### Default:

Flow hash

## Port priority A

Here you set the status values for port priority A.

#### SNMP ID:

2.4.13.12.1.5

#### Telnet path:

Setup > LAN > Interface-Bundling > LACP > Interfaces

### **Possible values:**

Multiples of 4096 [0-9]

# Default:

32768

# Port priority B

Here you set the status values for port priority A.

#### SNMP ID:

2.4.13.12.1.6

## Telnet path:

Setup > LAN > Interface-Bundling > LACP > Interfaces

#### **Possible values:**

Multiples of 4096 [0-9]

# Default:

32768

# **12 LANCOM Content Filter**

# 12.1 Unknown traffic via port 443

As of LCOS version 10.12 you can allow non-HTTPS connections over port 443. A new selection window was implemented in **LANconfig** for this purpose:

| New Configuration for LANCOL                                                                                                    | 1783VA (over ISDN)                                                                                                    | ? ×                                      |
|----------------------------------------------------------------------------------------------------|----------------------------------------------------------------------------------------------------|------------------------------------------|
| <ul> <li>New Configuration for LANCO</li> <li>New Configuration</li> <li>QuickFinder</li> <li>Configuration</li> <li>General</li> <li>General</li> <li>Admin</li> <li>Authentication</li> <li>Lucation</li> <li>Lucation</li> <li>Location</li> <li>Advanced</li> <li>Costs</li> <li>Budget</li> <li>Location</li> <li>Advanced</li> <li>CWMP/TR-069</li> <li>Monage Time</li> <li>Eug &amp; Trace</li> <li>Communication</li> <li>Eug &amp; Trace</li> <li>Scommunication</li> <li>Frewall/QoS</li> <li>Content Filter</li> <li>General</li> <li>Profiles</li> <li>Options</li> <li>CMPN</li> <li>CCM Ports</li> <li>MetBIOS</li> </ul> | I 1783VA (over ISDN)  To use the content filter properly a firewall rule must be applied traffic content.  Activate Content Filter  Global Settings In case of error: Forbidden On license exceedance: Forbidden On license expiration: On locense expiration: Forbidden On Non-HTTPS via TCP port 443; Forbidden Max. proxy connections: 75 Proxy processing timeout: 3.000 Save content filter information at flash ROM activated Allow wildcard certificates | that will check the HTTP<br>milliseconds |
| RADIUS                                                                                                    | •                                                                                                    | OK Cancel                                |

# For non-HTTPS traffic over port 443

## Forbidden

Prevents non-HTTPS traffic over port 443

#### Allowed

Permits non-HTTPS traffic over port 443

By default the TCP port 443 is reserved exclusively for HTTPS connections.

Some applications that do not use HTTPS still use TCP port 443. In this case, you can also open TCP port 443 for non-HTTPS connections.

If you permit non-HTTPS connections over port 443, the traffic is not further classified and is open for any connection. By default, non-HTTPS connections over port 443 are not permitted.

# 12.1.1 Additions to the Setup menu

# Unknown 443 traffic

Here, you can permit non-HTTPS communication via TCP port 443.

#### SNMP ID:

2.41.2.2.30

#### Telnet path:

0

1

Setup > UTM > Content-Filter > Global-Settings

**Possible values:** 

Deny Allow

#### Default:

0

# 12.2 IPv6 support

As of LCOS version 10.12 the content filter supports IPv6 as well as IPv4.

IPv6 data traffic is checked and filtered exactly like IPv4 traffic. Like IPv4, the configuration takes place in the firewall. In the IPv6 firewall, you can define actions that forward data traffic to the content filter for checking:

```
root@Router_PP:/Setup/IPv6/Firewall/Actions/CONTENT-FILTER-BASIC
> ls -a
INFO:
[ 1] Name
                          CONTENT-FILTER-BASIC
                  VALUE: 0
  2] Limit
[
                 VALUE: packets
[ 3] Unit
[ 4] Time
                 VALUE: absolute
                 VALUE: session
[ 5] Context
[ 6] Flags VALUE: none
[ 7] Action VALUE: chec]
[ 10] Content-Filter VALUE:
[ 11] DiffServ VALUE:
                         check
                          CF-BASIC-PROFILE
[ 10] CONTENT
[ 11] DiffServ VALUE:
VALUE:
                          No
                          0
[ 13] Conditions VALUE:
[ 14] Trigger-actions VALUE:
```

12 LANCOM Content Filter

The action **check** is important in the context of the content-filter profile specified under **Content-Filter**. The profile is created as usual in the content-filter configuration.

By default, the following action objects are already created in the IPv6 firewall:

```
root@Router_PP:/Setup/IPv6/Firewall/Actions
> ls -a
[1.3.6.1.4.1.2356.11][2.70.5.7]
                            Limit Unit
                                            Time
                                                      Context Flags Action
Name
Content-Filter
[1]
                            [2] [3]
                                            [4]
                                                   [5] [6] [7]
[10]
CONTENT-FILTER-BASIC
                               0
                                   packets
                                            absolute
                                                      session
                                                                none
                                                                       check
CF-BASIC-PROFILE
CONTENT-FILTER-PARENTIAL-CONTROL 0
                                  packets
                                           absolute session
                                                                       check
                                                                none
CF-PARENTIAL-CONTROL-PROFILE
                               0
CONTENT-FILTER-WORK
                                   packets absolute session
                                                                none
                                                                       check
CF-WORK-PROFILE
```

In the Forwarding-Rules table, the following rule is stored by default. It is disabled and can be activated by the user:

```
root@Router_PP:/Setup/IPv6/Firewall/Forwarding-Rules
> ls -a
[1.3.6.1.4.1.2356.11][2.70.5.2]
          Action
                              Services Source-Stations Destination-Stations Flags
Name
  Comment
[1]
                 [5]
                                 [7]
                                         [8]
                                                          [9]
                                                                          [2]
    [10]
CONTENT-FILTER CONTENT-FILTER-BASIC ANY
                                       ANYHOST
                                                        ANYHOST
                                                                      deactivated
 pass web traffic to...
```

Content-Filter

# 12.2.1 Configuration by LANconfig

Navigate to Content-Filter > General

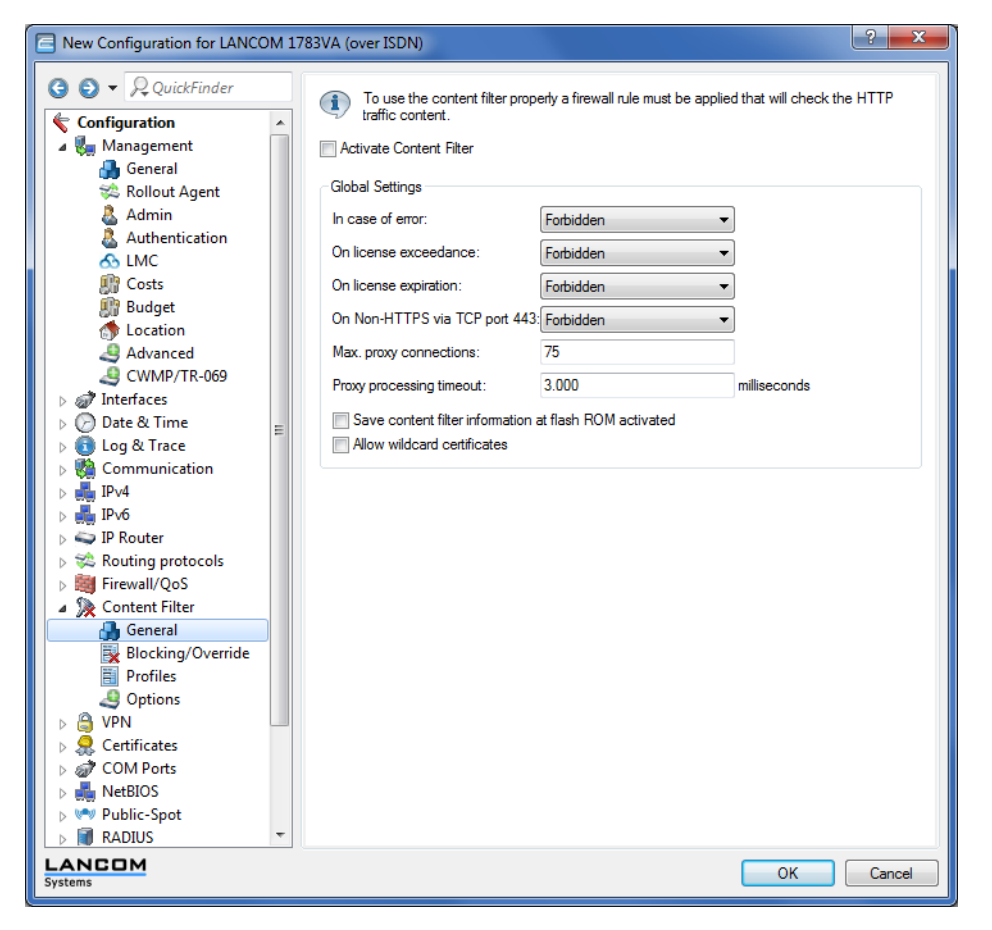

and enable the Content Filter using the drop-down box Activate Content Filter.

To use the content filter property a firewall rule must be applied that will check the HTTP
 traffic content.
 Implement filter

Now navigate to **Firewall/QoS** > **IPv6 rules**.

| New Configuration for LANCON                                                                                                    | 1 1783VA (over ISDN)                                                                                                    | ? <b>*</b>                                                                                                    |
|----------------------------------------------------------------------------------------------------|----------------------------------------------------------------------------------------------------|----------------------------------------------------------------------------------------------------|
| Configuration<br>Configuration<br>Management<br>General<br>Rollout Agent<br>Admin<br>Authentication<br>Costs                                                                                                    | Firewall Rules (Filter) You can filter packets according to a variety of or<br>against unauthorized access. IPv6 inbound rules Firewall Objects You can predefine firewall objects to be used in<br>object will apply to all rules using the object.<br>Furthermore you can combine firewall objects to | criteria: for example, to protect your system IPv6 forwarding rules one or more firewall rules. Changes in a firewall lists of objects. |
| Budget Contain Advanced County TR-069 County TR-069 County Trace County Trace Coun | Action list Conditions Service list ICMP service objects                                                                                                    | Action objects<br>Further measures<br>TCP/UDP service objects<br>IP protocol objects                                                    |
| <ul> <li>▶ ♣ IPv6</li> <li>▶ ↓ IP Router</li> <li>▶ ☆ Routing protocols</li> <li>▲ ₩ Firewall/QoS</li> <li>♣ General</li> <li>₩ IPv4 Rules</li> </ul>                                                                                                    | Station list                                                                                                    | Station objects                                                                                                    |
| DoS<br>DoS<br>DoS<br>DoS<br>Content Filter<br>General<br>Blocking/Override<br>Profiles<br>Options                                                                                                    | -                                                                                                    |                                                                                                    |
| Systems                                                                                                    |                                                                                                    | OK Cancel                                                                                                    |

# IPv6 forwarding rules

Forwarding rules are specified under Firewall/QoS > IPv6 rules > Firewall rules (filter) in the menu IPv6 forwarding rules:

| IP | v6 forwarding rules |        |        |          |       |            |             |                      |          |                 | ? ×    |
|----|---------------------|--------|--------|----------|-------|------------|-------------|----------------------|----------|-----------------|--------|
|    | Name                | Active | Linked | Stateful | Prio  | Source tag | Routing tag | Actions              | Services | Source stations | ОК     |
|    | ALLOW-VPN           | Yes    | No     | Yes      | 1     | 0          | 0           | ACCEPT-VPN           | ANY      | ANYHOST         | Cancel |
|    | ALLOW-OUTBOUND      | Yes    | No     | Yes      | 0     | 0          | 0           | ACCEPT               | ANY      | LOCALNET        | Cancer |
|    | DENY-ALL            | Yes    | No     | Yes      | 0     | 0          | 0           | REJECT-SNMP          | ANY      | ANYHOST         |        |
|    | CONTENT-FILTER      | Yes    | No     | Yes      | 9.999 | 0          | 0           | CONTENT-FILTER-BASIC | ANY      | ANYHOST         |        |
|    | •                   |        |        | 1        |       |            |             |                      |          | ۰.              |        |
|    | QuickFinder         |        |        |          |       |            | Add         | Edit                 | Copy     | Remove          |        |
| L  |                     |        |        |          |       |            |             |                      |          |                 |        |

By default the profile **CONTENT-FILTER** is created with the following settings:

| IPv6 forwarding rules - Ne                                                                    | w Entry                   | ? ×    |  |  |  |
|-----------------------------------------------------------------------------------------------|---------------------------|--------|--|--|--|
| Filter rules can be used to transfer or drop data packets according to<br>specified criteria. |                           |        |  |  |  |
| Name:                                                                                         | CONTENT-FILTER            |        |  |  |  |
| This rule is active for the                                                                   | e firewall                |        |  |  |  |
| Observe further rules, af                                                                     | ter this rule matches     |        |  |  |  |
| This rule tracks connect                                                                      | tion states (recommended) |        |  |  |  |
| Priority:                                                                                     | 9.999                     |        |  |  |  |
| Source tag:                                                                                   | 0                         |        |  |  |  |
| Routing tag:                                                                                  | 0                         |        |  |  |  |
| Actions:                                                                                      | INTENT-FILTER-BASIC       | Select |  |  |  |
| Services:                                                                                     | ANY                       | Select |  |  |  |
| Source stations:                                                                              | ANYHOST                   | Select |  |  |  |
| Target stations:                                                                              | ANYHOST                   | Select |  |  |  |
| Comment:                                                                                      | pass web traffic to Conte |        |  |  |  |
|                                                                                               | ОК                        | Cancel |  |  |  |

In the **Actions** selection list, you see the default content-filter profiles **CONTENT-FILTER-BASIC**. **CONTENT-FILTER-PARENTAL-CONTROL** and **CONTENT-FILTER-WORK**:

| Select input for Actions                                       |                   | ? <mark>- × -</mark>                |
|----------------------------------------------------------------|-------------------|-------------------------------------|
| Value                                                          | Source            | Configuration path                  |
| Action list [Name] (0)<br>Firewall/QoS / IPv6 Rules / Fire     | wall Objects      | Manage source 🗸                     |
| Action objects [Name] (10)<br>Firewall/QoS / IPv6 Rules / Fire | wall Objects      | Manage source 🔺                     |
|                                                                | ACCEPT-VPN        |                                     |
|                                                                | CONTENT-FILTER-BA | SIC CONTENT-FILTER-PARENTAL-CONTROL |
| CONTENT-FILTER-WORK                                            |                   |                                     |
| R QuickFinder                                                  |                   | OK Cancel                           |

# **IPv6** action objects

You define the required firewall objects under **Firewall/QoS** > **IPv6 rules** > **Firewall objects** 

in the menu Action objects:

| A | tion objects                    |       |         |          |             |       |        |          |           | ? ×    |
|---|---------------------------------|-------|---------|----------|-------------|-------|--------|----------|-----------|--------|
|   | Name                            | Count | Unit    | Time     | Context     | Reset | Common | Action   | Mark DSCP | ОК     |
|   | ACCEPT                          | 0     | Packets | absolute | per session | No    | No     | Transmit | None      | Cancel |
|   | ACCEPT-VPN                      | 0     | Packets | absolute | per session | No    | No     | Transmit | None      | Cancer |
|   | DROP                            | 0     | Packets | absolute | per session | No    | No     | Drop     | None      |        |
|   | NO-CONNECT                      | 0     | Packets | absolute | per session | No    | No     | Reject   | None      |        |
|   | NO-INTERNET                     | 0     | Packets | absolute | per session | No    | No     | Reject   | None      |        |
|   | REJECT                          | 0     | Packets | absolute | per session | No    | No     | Reject   | None      |        |
|   | REJECT-SNMP                     | 0     | Packets | absolute | per session | No    | No     | Reject   | None      |        |
|   | CONTENT-FILTER-BASIC            | 0     | Packets | absolute | per session | No    | No     | Transmit | None      |        |
|   | CONTENT-FILTER-PARENTAL-CONTROL | 0     | Packets | absolute | per session | No    | No     | Drop     | None      |        |
|   | CONTENT-FILTER-WORK             | 0     | Packets | absolute | per session | No    | No     | Reject   | None      |        |
|   | •                               | 111   |         |          |             |       |        |          | 4         |        |
|   | ₽ QuickFinder                   |       |         | Add      | l           | Edit  | Cop    | ру [     | Remove    | ]      |

By default, the content filter profiles **CONTENT-FILTER-BASIC**, **CONTENT-FILTER-PARENTAL CONTROL** and **CONTENT FILTER WORK** have already been created as action objects.

### 12 LANCOM Content Filter

If you edit one of these three entries, the field **Packet action** presents your content-filter profile options:

| Action objects - Edit Entry                                                                                          | / ? <mark>*</mark>        |  |  |  |  |
|----------------------------------------------------------------------------------------------------|---------------------------|--|--|--|--|
| Name:                                                                                                    | INTENT-FILTER-BASIC       |  |  |  |  |
| Configure in this action object trigger, packet actions and properties to<br>be used once or more in the rule table. |                           |  |  |  |  |
| Trigger                                                                                                    |                           |  |  |  |  |
| Count:                                                                                                    | 0                         |  |  |  |  |
| Unit:                                                                                                    | Packets                   |  |  |  |  |
| Time:                                                                                                    | absolute 💌                |  |  |  |  |
| Context:                                                                                                    | per session 💌             |  |  |  |  |
| Reset counter                                                                                                    | Common counter            |  |  |  |  |
| Packet action                                                                                                    |                           |  |  |  |  |
| Action:                                                                                                    | Check via proxy 🔹         |  |  |  |  |
| Mark with DiffServ-CP:                                                                                               | Transmit<br>Drop          |  |  |  |  |
| DiffServ-CP value:                                                                                                   | Reject<br>Check via proxy |  |  |  |  |
| Properties                                                                                                    |                           |  |  |  |  |
| Conditions:                                                                                                    | ✓ Select                  |  |  |  |  |
| Further measures:                                                                                                    | ▼ Select                  |  |  |  |  |
|                                                                                                    | OK Cancel                 |  |  |  |  |

#### Options:

## Check via proxy (default)

The proxy decides whether the packet is transmitted or not.

### Transmit

The packet is transmitted normally.

## Drop

The packet is dropped silently.

# Reject

The packet is rejected and the recipient is sent a corresponding message via ICMPv6.

# 12.2.2 Additions to the Setup menu

# **Content-Filter**

Defines the content filter profile.

## SNMP ID:

2.70.5.7.10

## Telnet path:

Setup > IPv6 > Firewall > Actions

#### **Possible values:**

Max. 36 characters from [A-Z][a-z][0-9]#@{|}~!\$%&'()\*+-,/:;<=>?[\]^\_. `

#### Default:

CF-BASIC-PROFILE

12 LANCOM Content Filter

## Default:

CF-PARENTAL-CONTROL-PROFILE

# Default:

CF-WORK-PROFILE

# 13.1 Time server for the local network

Additional features are available as of LCOS version 10.12:

- > The NTP server can be activated for each ARF network.
- > NTP servers and NTP clients support MD5 authentication.
- > Access to the NTP server from the WAN can be enabled or disabled.

# 13.1.1 Configuration by LANconfig

You configure the new features under **Date & Time > Synchronization**.

| New Configuration for LANCOM L                                                                                                    | N-1700                                                                                                    |                                                                                                    | ? ×                                                                    |
|----------------------------------------------------------------------------------------------------|----------------------------------------------------------------------------------------------------|----------------------------------------------------------------------------------------------------|------------------------------------------------------------------------|
| <ul> <li>New Configuration for LANCOM L</li> <li>Configuration</li> <li>Management</li> <li>General</li> <li>Rollout Agent</li> <li>Admin</li> <li>Authentication</li> <li>LMC</li> <li>Costs</li> <li>Budget</li> <li>Advanced</li> <li>Location Based Services</li> <li>Wireless LAN</li> <li>Interfaces</li> <li>Date &amp; Time</li> <li>General</li> <li>Synchronization</li> <li>Log &amp; Trace</li> <li>Communication</li> <li>IPv4</li> <li>IPv4</li> <li>IPv4</li> <li>IPv4</li> <li>IPv6</li> <li>IP Router</li> <li>Routing protocols</li> <li>Firewall/QoS</li> <li>Certificates</li> <li>COM Ports</li> <li>NetBIOS</li> <li>Public-Spot</li> <li>RADIUS</li> <li>Least-Cost-Router</li> </ul> | N-1700         Select the adjustment method for ti         No regular adjustment of the de         Synchronize to a time server us         NTP client settings         Request interval:         Number of tries:         NTP server settings         Your device can serve as a loca synchronize. Additionally, it can allocal network.         Access via WAN:         Authentication         Broadcast mode (IPv4 only)         Broadcast interval:         Extended settings | he implemented realtime clock:<br>evice time<br>sing NTP at regular intervals<br>Time server<br>86.400<br>4<br>al time server to which other device<br>send the time in constant intervals<br>Network list<br>No -<br>60<br>NTP authentication | ] seconds so r stations can to all of the stations on your ] seconds ] |
| LANCOM<br>Systems                                                                                                    |                                                                                                    |                                                                                                    | OK Cancel                                                              |

In the section NTP client settings, the Time server menu contains two additional parameters.

| Time server - New Entry | ? ×       |
|-------------------------|-----------|
| Name or address:        | <b></b>   |
| Source address (opt.):  | ▼ Select  |
| Authentication          |           |
| Key ID:                 | Select    |
|                         |           |
|                         | OK Cancel |

#### Authentication

Enables or disables MD5 authentication by the client.

#### Key-ID

Identifies the key used by the client for MD5 authentication.

#### New in the section NTP server settings:

You can configure the list of networks to which your device forwards the current time under Network list.

| Network list - New Entry | ?         |
|--------------------------|-----------|
| Network name:            | - Select  |
| Time server enabled      |           |
|                          | OK Cancel |

#### Network name

Specifies the name of the network.

#### Time server enabled

Determines whether the time server function of your device is activated for the selected network.

WAN access is configured with the selection list Access via WAN.

| Access via WAN:            | No           |
|----------------------------|--------------|
| Authentication             | No<br>Yes    |
| Broadcast mode (IPv4 only) | only via VPN |

#### Options:

#### No

Access to the NTP server from the WAN is disabled.

#### Yes

Access from the WAN to the NTP server is possible via unmasked connections, but is in principle not possible with WAN masked connections.

#### **Only via VPN**

VPN access to the NTP server is enabled.

MD5 authentication support is enabled with Authentication.

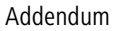

New section Extended settings:

| Extended settings |                    |  |
|-------------------|--------------------|--|
|                   | NTP authentication |  |

Configure the list of server trusted keys under NTP authentication.

| NTP authentication   |      | ? <mark>×</mark> |
|----------------------|------|------------------|
|                      | Keys |                  |
| Server-Trusted-Keys: |      | Select           |
|                      | ОК   | Cancel           |

The available keys are listed under **Server trusted keys** and are set with the **Select** button.

Keys are edited or added under **Keys**.

| Keys - New Entry | ? ×                    |
|------------------|------------------------|
| Key ID:<br>Key:  | 1<br>Generate password |
|                  | OK Cancel              |

# 13.1.2 Additions to the Setup menu

# Authentication

Enables or disables MD5 authentication for the client.

#### SNMP ID:

2.26.11.3

Telnet path:

Setup > NTP > RQ-Address

Possible values:

No

Disabled

Yes

Enabled

## Default:

No

# Key-ID

Identifies the key ID used for the client for MD5 authentication.

#### SNMP ID:

2.26.11.4

# Telnet path:

Setup > NTP > RQ-Address

# Possible values:

1 ... 65535

# Authentication

Enables or disables MD5 authentication for the server.

#### SNMP ID:

2.26.13

# Telnet path:

Setup > NTP

Possible values:

No

Disabled

Yes

Enabled

## Default:

No

# Key

Configures the table Authentication-Keys.

## SNMP ID:

2.26.14

# Telnet path:

 $Setup \ > NTP$ 

# Key-ID

Identifies the key ID used for the server for MD5 authentication.

#### SNMP ID:

2.26.14.1

Telnet path: Setup > NTP > Authentication-Keys

## Possible values:

1 ... 65535

### Key

This entry contains the value of the key.

#### SNMP ID:

2.26.14.2

## Telnet path:

Setup > NTP > Authentication-Keys

# Possible values:

64 characters from  $[A-Z@{|} ~! $\& ' ()+-, /:; <=>?[]^_.0-9]$ 

# Server-Trusted-Keys

Contains the list of trusted keys (comma-separated list of key numbers).

#### SNMP ID:

2.26.15

#### Telnet path:

Setup > NTP

#### **Possible values:**

Max. 63 characters from [0-9, ]

## **Network list**

This list contains the networks that your device uses as a time server.

#### SNMP ID:

2.26.16

# Telnet path: Setup > NTP

134

#### Network name

Defines the name of the network on which the NTP server is to be activated.

#### SNMP ID:

2.26.16.1

Telnet path:

Setup > NTP > Networklist

## Possible values:

Entries from Setup/TCP-IP/Networklist: Characters from  $\label{eq:a-z} [a-z] [a-z] [0-9] \# @ \{ \mid \} ~ ! $ & ' () * + - , / : ; < = ? [ ] ].$ 

## Server-Operating

Defines whether the NTP server is enabled on the selected network.

#### SNMP ID:

2.26.16.2

## Telnet path:

Setup > NTP > Networklist

## Possible values:

No

Disabled

Yes

Enabled

### Default:

No

# Server-WAN-Access

Configures WAN access to your device.

# SNMP ID:

2.26.17

## Telnet path:

Setup > NTP

#### **Possible values:**

#### No

Disables access to the NTP server from the WAN.

# Yes

Access from the WAN to the NTP server is possible via unmasked connections, but is in principle not possible with masked connections.

#### VPN

VPN access to the NTP server is enabled.

# 13.2 Simple Network Management Protocol (SNMP)

As of LCOS version 10.12, SNMPv3 users can make use of additional authentication algorithms.

This means a further improvement to security.

# 13.2.1 Setting up SNMP with LANconfig

You configure the new features under Management > Admin > SNMP

| New Configuration for LANCOM LN                                                                                                    | V-1700                                                                                                    |                                                                                                    | ? 💌                                                                       |
|----------------------------------------------------------------------------------------------------|----------------------------------------------------------------------------------------------------|----------------------------------------------------------------------------------------------------|---------------------------------------------------------------------------|
| Configuration Configuration Co | Device configuration<br>Fronce device password p<br>Administrator name (optional):<br>Main device password:<br>You also can set up further dev<br>Configuration login lock        | olicy<br>[root]<br>Generate password [*<br>/ice administrators:<br>Further administrators                                                                      | Show                                                                      |
| <ul> <li>Cocation Based Services</li> <li>Wireless LAN</li> <li>Therfaces</li> <li>Date &amp; Time</li> <li>General</li> <li>Synchronization</li> <li>Log &amp; Trace</li> <li>Communication</li> <li>Communication</li> <li>Pv4</li> <li>Pv4</li> <li>Pv6</li> <li>P Router</li> <li>Routing protocols</li> </ul>                                                                                                    | Lock configuration after:<br>Lock configuration for:<br>Device access<br>Configure over which channels<br>device and through what mean<br>SNMP<br>Configure the access rights for | 5<br>5<br>configurations may be uploaded to<br>so the web interface of the device of<br>Access settings<br>all protocol versions of SNMP here<br>SNMP settings | login failures<br>minutes<br>o and downloaded from the<br>can be reached. |
| <ul> <li>♀ Certificates</li> <li>&gt; ♀ COM Ports</li> <li>&gt; ♀ NetBIOS</li> <li>&gt; ♥ Public-Spot</li> <li>&gt; ♥ RADIUS</li> <li>&gt; ♀ RADIUS</li> <li>&gt; ♀ Least-Cost-Router</li> </ul>                                                                                                    | Management protocols<br>Here you can enter the manag                                                                                                    | ement protocols port numbers.                                                                                                    | OK Cancel                                                                 |

in the menu SNMP settings.

| SNMP settings                                                                       | ? ×                                          |
|-------------------------------------------------------------------------------------|----------------------------------------------|
| Protocol versions                                                                   | SNMPv2                                       |
| SNMPv3                                                                              |                                              |
| SNMPv3 access settings for admi                                                     | inistrators                                  |
| Decide whether administrators ca<br>SNMPv3 or not.                                  | n access the device through                  |
| Administrators have SNMPv3<br>device access rights                                  | access according to their                    |
| SNMP communities                                                                    | Users                                        |
|                                                                                     | Groups                                       |
| Access rights                                                                       | Views                                        |
| Traps                                                                               | ]                                            |
| Send information about system<br>addresses specified in the following of the system | n events (traps) to the target<br>wing table |
| Target addresses                                                                    | Target parameters                            |
|                                                                                     | OK Cancel                                    |

The Users menu contains the Authentication selection list.

| Users - New Entry  |                                             | ? ×    |
|--------------------|---------------------------------------------|--------|
| Entry active       |                                             |        |
| User name:         |                                             |        |
| Authentication:    | HMAC-SHA 👻                                  |        |
| Password for auth. | None<br>HMAC-MD5<br>HMAC-SHA<br>HMAC-SHA224 | Show   |
| Privacy:           | HMAC-SHA256<br>HMAC-SHA384                  |        |
| Password for priv. | HMAC-SHA512                                 | Show   |
|                    | Generate password 💌                         | ]      |
|                    | ОК                                          | Cancel |

The new authentication algorithms:

#### HMAC-SHA224

Authentication is performed using the hash algorithm HMAC-SHA-224 (hash length 224 bits).

## HMAC-SHA256

Authentication is performed using the hash algorithm HMAC-SHA-256 (hash length 256 bits).

#### HMAC-SHA384

Authentication is performed using the hash algorithm HMAC-SHA-384 (hash length 384 bits).

### HMAC-SHA512

Authentication is performed using the hash algorithm HMAC-SHA-512 (hash length 512 bits).

# 13.2.2 Additions to the Setup menu

# **Authentication-Protocol**

Specify the method that the user is required to use to authenticate at the SNMP agent.

As of LCOS version 10.12, you can use hash algorithms with a hash length of 224 bits and more.

#### SNMP ID:

2.9.32.5

#### Telnet path:

Setup > SNMP > Users

#### **Possible values:**

#### None

Authentication of the user is not necessary.

#### HMAC-MD5

Authentication is performed using the hash algorithm HMAC-MD5-96 (hash length 128 bits).

## HMAC-SHA

Authentication is performed using the hash algorithm HMAC-SHA-96 (hash length 160 bits).

## HMAC-SHA224

Authentication is performed using the hash algorithm HMAC-SHA-224 (hash length 224 bits). **HMAC-SHA256** 

Authentication is performed using the hash algorithm HMAC-SHA-256 (hash length 256 bits).

# HMAC-SHA384

Authentication is performed using the hash algorithm HMAC-SHA-384 (hash length 384 bits).

# HMAC-SHA512

Authentication is performed using the hash algorithm HMAC-SHA-512 (hash length 512 bits).

#### Default:

HMAC-SHA

# 14 Appendix

# 14.1 CRON syntax

| A CRON job                                                                  | consists of   | six fields:     |                      |             |         |  |  |  |  |
|-----------------------------------------------------------------------------|---------------|-----------------|----------------------|-------------|---------|--|--|--|--|
| minute                                                                      | hour          | day of month    | n month              | day of week | command |  |  |  |  |
| The asterisk                                                                | '*' serves as | s a placeholder | for all permitted of | characters. |         |  |  |  |  |
| Here are some examples of performing regular restarts with the use of CRON: |               |                 |                      |             |         |  |  |  |  |
| Every day a                                                                 | t 13:30h:     |                 |                      |             |         |  |  |  |  |
| 30                                                                          | 13            | *               | *                    | *           | restart |  |  |  |  |
| Every day 3                                                                 | 0 minutes     | past each hou   | ır:                  |             |         |  |  |  |  |
| 30                                                                          | *             | *               | *                    | *           | restart |  |  |  |  |
| Every 30 mi                                                                 | nutes eve     | ry day:         |                      |             |         |  |  |  |  |
| */30                                                                        | *             | *               | *                    | *           | restart |  |  |  |  |
| Every Satur                                                                 | day at 20:    | 15h:            |                      |             |         |  |  |  |  |
| 15                                                                          | 20            | *               | *                    | б           | restart |  |  |  |  |
| J Sund                                                                      | lays is selec | ted either with | '0' or '7'.          |             |         |  |  |  |  |
| At 00:00h on the first day of the month                                     |               |                 |                      |             |         |  |  |  |  |
| 0                                                                           | 0             | 1               | *                    | *           | restart |  |  |  |  |